# samsung GALAXY mini GT-S5570 Manual de usuario

2

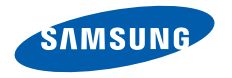

# Uso del manual

Gracias por adquirir este dispositivo móvil de Samsung. Este dispositivo le proporcionará comunicaciones móviles y entretenimiento de alta calidad sobre la base de la extraordinaria tecnología y los elevados estándares de Samsung.

Este manual del usuario ha sido diseñado específicamente para guiarlo a través de las características y funciones del dispositivo.

# Leer primero

- Lea atentamente este manual antes de comenzar a usar el dispositivo a fin de garantizar el uso correcto y seguro.
- Las descripciones de este manual se basan en los ajustes predeterminados del dispositivo.
- Es posible que las imágenes y las capturas de pantalla utilizadas en este manual del usuario no sean exactamente iguales al producto real.

- Es posible que el contenido de este manual no coincida con el producto o el software suministrados por el proveedor de servicio o el operador telefónico. Además, el contenido puede modificarse sin previo aviso. Para obtener la versión más actualizada de este manual, visite www.samsungmobile.com.
- Las funciones disponibles y los servicios adicionales pueden variar según el dispositivo, el software o el proveedor del servicio.
- El formato y la entrega de este manual del usuario están basados en los sistemas operativos de Google Android, pero pueden variar en función del sistema operativo del usuario.
- Las aplicaciones y sus funciones pueden variar según el país, la región o las especificaciones de hardware. Samsung no es responsable de los problemas de rendimiento provocados por aplicaciones de terceros.
- Samsung no es responsable de los problemas de rendimiento ni de las incompatibilidades provocadas por la modificación de los parámetros de registro por parte del usuario.

- Para actualizar el software del dispositivo móvil, visite www.samsungmobile.com.
- Las fuentes de sonido, los fondos de pantalla y las imágenes suministradas con este dispositivo tienen licencias de uso limitado entre Samsung y sus respectivos propietarios. Extraer y usar estos materiales para propósitos comerciales o de otra naturaleza constituye una violación a las leyes de derechos de autor. Samsung no se responsabiliza por ese tipo de infracciones por parte del usuario.
- Conserve este manual para poder consultarlo en el futuro.

# **Iconos instructivos**

Antes de comenzar, conozca los iconos que encontrará en este manual:

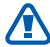

**Aviso**—situaciones que pueden ocasionar lesiones a usted o a otros.

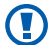

**Precaución**—situaciones que pueden ocasionar daños a su dispositivo o a otros equipos.

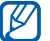

**Nota**—notas, consejos de uso o información adicional.

- ► Consulte—páginas con información relacionada. Por ejemplo: ► pág. 12 (indica que debe "consultar la página 12")
- → A continuación—el orden de opciones o menús que debe seleccionar para llevar a cabo un paso. Por ejemplo: En la pantalla de inicio, abra la lista de aplicaciones y seleccione Ajustes → Acerca del teléfono (representa Ajustes, seguido de Acerca del teléfono)
  - ] **Corchetes**—teclas del dispositivo; por ejemplo: [①] (indica la tecla de encendido/bloqueo)

# Derechos de autor

#### Copyright © 2011 Samsung Electronics

Este manual del usuario está protegido por las leyes internacionales de derechos de autor.

Ninguna parte de este manual se podrá reproducir, distribuir, traducir ni transmitir de ninguna forma ni por ningún medio, electrónico o mecánico, incluidos el fotocopiado y la grabación, ni se podrá almacenar en ningún sistema de almacenamiento y recuperación de información sin el previo consentimiento por escrito de Samsung Electronics.

# Marcas comerciales

- SAMSUNG y el logotipo de SAMSUNG son marcas registradas de Samsung Electronics.
- El logotipo de Android, Google Search™, Google Maps™, Google Mail™, YouTube™, Android Market™, y Google Talk™ son marcas registradas de Google, Inc.

- SIS y SIS of Source sequences of the sequence of the sequence of the sequenc
- Bluetooth<sup>®</sup> es una marca comercial registrada de Bluetooth SIC, Inc. en todo el mundo.
- Oracle y Java son marcas registradas de Oracle y/o sus afiliadas. Otros nombres podrían ser marcas registradas de sus respectivos dueños.
- Wi-Fi<sup>®</sup>, el logotipo de Wi-Fi CERTIFIED y el logotipo de Wi-Fi son marcas registradas de la Wi-Fi Alliance.
- El resto de las marcas comerciales y los derechos de autor son propiedad de sus respectivos dueños.

# **CE0168**①

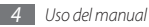

# Contenido

| Armado 9                                             |
|------------------------------------------------------|
| Desembalaje9                                         |
| Instalación de la tarjeta SIM o USIM y<br>la batería |
| Carga de la batería 11                               |
| Inserción de una tarjeta de memoria<br>(opcional)    |
| Anexión de una correa de mano (opcional) 16          |
| Cómo comenzar 17                                     |
| Encendido y apagado del dispositivo                  |

Presentación del dispositivo ...... 17

| Jsar la pantalla táctil                                       | 20 |
|---------------------------------------------------------------|----|
| Bloqueo y desbloqueo de la pantalla táctil y<br>de las teclas | 22 |
| Presentación de la pantalla inactiva                          | 22 |
| Acceder a las aplicaciones                                    | 24 |
| Personalización del dispositivo                               | 26 |
| Escritura de texto                                            | 30 |
| Descarga de aplicaciones de Android                           |    |
| Narket                                                        | 33 |
| Descarga de archivos de la Web                                | 34 |
| Sincronización de datos                                       | 35 |

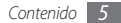

### Comunicación ...... 36

| Llamadas           | 36 |
|--------------------|----|
| Mensajería         | 40 |
| Google Mail        | 42 |
| Correo electrónico | 44 |
| Google Talk        | 46 |
| Social Hub         | 47 |

### Entretenimiento ...... 48

| Cámara   | 48 |
|----------|----|
| Galería  | 56 |
| Música   | 58 |
| Radio FM | 61 |

#### Información personal ...... 64

| Contactos        | 64 |
|------------------|----|
| Calendario       | 68 |
| Nota             | 69 |
| Grabadora de voz | 70 |

| N | /eb       | 71 |
|---|-----------|----|
|   | Navegador | 71 |
|   | Mapas     | 74 |
|   | Latitude  | 76 |
|   | Lugares   | 76 |

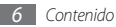

| Navigation         | 77 |
|--------------------|----|
| Búsqueda de Google | 77 |
| YouTube            | 78 |
| Noticias y tiempo  | 79 |
| Samsung Apps       | 80 |
| Market             | 80 |

# Conectividad ..... 81

| Bluetooth            | 81 |
|----------------------|----|
| Wi-Fi                | 83 |
| AP movil             | 84 |
| Anclaje a red de USB | 85 |
| Conexiones a PC      | 85 |
| Conexiones a VPN     | 87 |

# Herramientas ...... 89

| Reloj                   | 89 |
|-------------------------|----|
| Calculadora             | 90 |
| Mis archivos            | 90 |
| Quickoffice             | 91 |
| Kit herramientas SIM    | 91 |
| Administrador de tareas | 91 |
| Búsqueda por voz        | 92 |

| Ajustes                  | 93 |
|--------------------------|----|
| Acceso al menú Ajustes   | 93 |
| Conex. inalámbr. y redes | 93 |
| Ajustes de llamada       | 94 |
| Sonido                   | 95 |

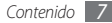

| Pantalla 96                      | 5 |
|----------------------------------|---|
| Ubicación y seguridad 92         | 7 |
| Aplicaciones 98                  | 3 |
| Cuentas y sincronización 99      | ) |
| Privacidad 100                   | ) |
| Almacenamiento del teléfono y de |   |
| la tarjeta 100                   | ) |
| Buscar 100                       | ) |
| Teclado e idioma 107             |   |
| Entrada y salida de voz 103      | 3 |
| Accesibilidad 104                | ł |
| Fecha y hora 104                 | ł |
| Acerca del teléfono 104          | ł |

Solución de problemas ..... 105

Precauciones de seguridad ...... 111

Indice ..... 121

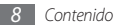

# Armado

# Desembalaje

Busque los siguientes elementos en la caja del producto:

- Dispositivo móvil
- Batería
- Cargador
- Manual del usuario

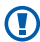

Use sólo software aprobado por Samsung. El software pirata o ilegal puede causar daños o un funcionamiento incorrecto que no están cubiertos por la garantía del fabricante.

- Ø
- Los elementos suministrados con el dispositivo pueden variar en función del software y los accesorios disponibles en su región o los que ofrezca su proveedor de servicios.
- Puede obtener accesorios adicionales en su distribuidor local de Samsung.
- Los accesorios suministrados son los que mejor funcionan con su dispositivo.
- Es posible que los accesorios que no sean los suministrados no sean compatibles con el dispositivo.

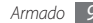

# Instalación de la tarjeta SIM o USIM y la batería

Cuando se suscriba a un servicio celular, recibirá una tarjeta de Módulo de identidad del suscriptor (tarjeta SIM), con los detalles de la suscripción, como el número de identificación personal (PIN) y los servicios opcionales. Para utilizar los servicios UMTS o HSDPA, puede compar una tarjeta de Módulo de identidad del suscriptor universal (USIM).

Para instalar la tarjeta SIM o USIM y la batería:

 Si el dispositivo está encendido, mantenga pulsada [①] y seleccione Apagar para apagarlo. 2 Quite la cubierta trasera.

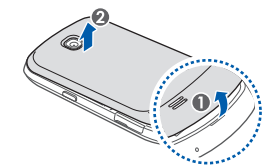

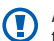

Asegúrese de no dañarse las uñas al quitar la cubierta trasera.

3 Inserte la tarjeta SIM o USIM.

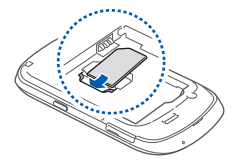

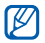

 Coloque la tarjeta SIM o USIM en el dispositivo de modo que los contactos dorados queden orientados hacia abajo.

- Si no inserta una tarjeta SIM o USIM, podrá usar sólo los servicios que no son de red y algunos menús del dispositivo.
- 4 Inserte la batería.

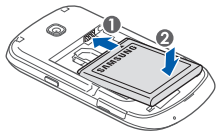

5 Vuelva a colocar la cubierta trasera.

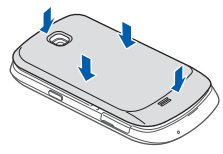

# Carga de la batería

Antes de utilizar el dispositivo por primera vez, debe cargar la batería.

Puede cargar el dispositivo con el cargador suministrado. También puede cargarlo si lo conecta al PC con un cable de datos.

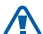

Sólo use cargadores y cables aprobados por Samsung. Los cargadores y los cables no autorizados pueden provocar la explosión de la batería o dañar el dispositivo.

Cuando la batería tiene poca carga, el dispositivo emite un tono de advertencia y muestra un mensaje de batería baja. Además, el icono de la batería aparecerá vacío. Si el nivel de carga de la batería es demasiado bajo, el dispositivo se apagará automáticamente. Recargue la batería para seguir utilizando el dispositivo.

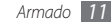

# > Cargar con el cargador

- Abra la cubierta de la toma multifunción en la parte superior del dispositivo.
- 2 Conecte el extremo pequeño del cargador a la toma multifunción.

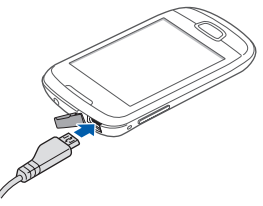

La conexión incorrecta del cargador puede causar serios daños al dispositivo. La garantía no cubre daños causados por el uso incorrecto.

- 3 Conecte el extremo grande del cargador en una toma de corriente.
  - Puede utilizar el dispositivo mientras se está cargando, pero puede tardar más en cargarse por completo.
    - Mientras el dispositivo se está cargando, es posible que la pantalla táctil no funcione debido a un suministro de energía inestable. Si esto sucede, desconecte el cargador del dispositivo.
    - Es posible que el dispositivo se caliente mientras se está cargando. Esto es normal y no afecta a la vida útil ni al rendimiento del dispositivo.
    - Si el dispositivo no se carga correctamente, diríjase a un centro de servicios de Samsung con el dispositivo y el cargador.

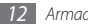

4 Cuando la batería está completamente cargada (el icono de batería ya no se mueve), puede desconectar el cargador del dispositivo y de la toma de corriente.

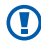

No quite la batería antes de desconectar el cargador. Si lo hace, puede dañar el dispositivo.

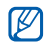

El cargador no tiene interruptor de encendido y apagado, por tanto, para cortar el suministro eléctrico, el usuario debe quitar el cargador de la red, además cuando está conectado debe permanecer cerca del enchufe. Para ahorrar energía, desenchufe el cargador cuando no esté en uso.

#### Cargar el dispositivo con el cable de datos para PC

Antes de cargar, asegúrese de que el PC esté encendido.

- 1 Abra la cubierta de la toma multifunción en la parte superior del dispositivo.
- $2 \,$  Conecte un extremo (micro-USB) del cable de datos para PC en la toma multifunción.

- $\beta\,$  Conecte el otro extremo del cable de datos en uno de los puertos USB del PC.
  - Según el tipo de cable de datos para PC que esté utilizando, el inicio de la carga puede tardar unos segundos.
- 4 Cuando la batería esté completamente cargada (el icono de batería ya no se mueve), desconecte el cable de datos para PC del dispositivo y del PC.

# Inserción de una tarjeta de memoria (opcional)

Para almacenar archivos multimedia adicionales, debe insertar una tarjeta de memoria. Su dispositivo admite tarjetas de memoria microSD™ o microSDHC™ con capacidades máximas de 32 GB (según el fabricante y el tipo de tarjeta de memoria).

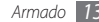

Samsung usa los estándares aprobados por la industria para las tarjetas de memoria, pero algunas marcas pueden no ser completamente compatibles con el dispositivo. El uso de una tarjeta de memoria no compatible puede dañar el dispositivo o la tarjeta de memoria y puede dañar los datos almacenados en la tarjeta.

- El dispositivo admite sólo la estructura de archivos FAT para las tarjetas de memoria. Si inserta una tarjeta formateada con una estructura de archivos diferente, el dispositivo le solicitará que reformatee la tarjeta de memoria.
- La escritura y el borrado frecuentes de datos acortarán la vida útil de la tarjeta de memoria.
- Cuando inserte una tarjeta de memoria en el dispositivo, el directorio de archivos de la tarjeta de memoria aparecerá en la carpeta sdcard.

- Abra la cubierta de la ranura de la tarjeta de memoria que se encuentra en el lateral del dispositivo.
- 2 Inserte la tarjeta de memoria de modo que los contactos dorados queden orientados hacia abajo.

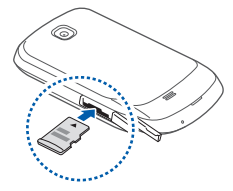

- 3 Inserte la tarjeta de memoria en la ranura hasta que se ajuste en su sitio.
- 4 Cierre la cubierta de la ranura de la tarjeta de memoria.

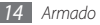

## > Quitar la tarjeta de memoria

Antes de retirar una tarjeta de memoria, desmóntela para realizar una extracción segura.

- I En la pantalla de inicio, seleccione 
  → Ajustes →
  Almacenamiento del teléfono y de la tarjeta → Retirar
  tarjeta SD → OK.
- 2 Abra la cubierta de la ranura de la tarjeta de memoria que se encuentra en el lateral del dispositivo.
- 3 Presione la tarjeta de memoria suavemente hasta desacoplarla del dispositivo.
- 4 Tire de la tarjeta para extraerla de la ranura.
- 5 Cierre la cubierta de la ranura de la tarjeta de memoria.
  - No extraiga la tarjeta de memoria mientras el dispositivo transfiere información o tiene acceso a ella, ya que podría perder datos o dañar la tarjeta o el dispositivo.

# > Formatear la tarjeta de memoria

Si formatea la tarjeta de memoria en un PC, es posible que no sea compatible con su dispositivo. Formatee la tarjeta de memoria solamente en el dispositivo.

En la pantalla de inicio, seleccione  $\blacksquare \rightarrow$  Ajustes  $\rightarrow$ Almacenamiento del teléfono y de la tarjeta  $\rightarrow$  Retirar tarjeta SD. Tras ello y en la misma pantalla seleccione Formatear tarjeta SD  $\rightarrow$  Formatear tarjeta SD  $\rightarrow$  Borrar todo.

Antes de formatear la tarjeta de memoria, recuerde realizar copias de seguridad de todos los datos importantes almacenados en su dispositivo. La garantía del fabricante no cubre la pérdida de datos ocasionada por las acciones del usuario.

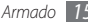

# Anexión de una correa de mano (opcional)

- Quite la cubierta trasera.
- 2 Deslice la cinta para mano a través de la ranura y engánchela en la pequeña saliente.

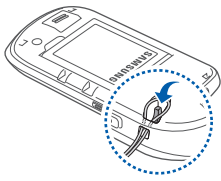

*3* Vuelva a colocar la cubierta trasera.

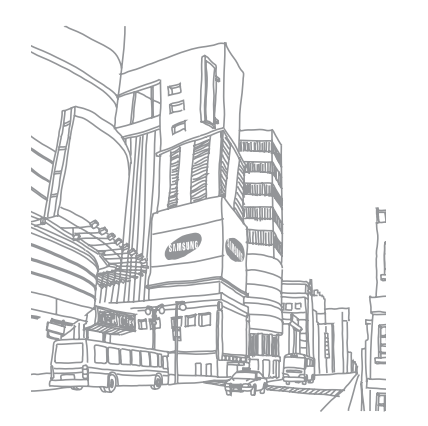

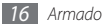

# Cómo comenzar

# Encendido y apagado del dispositivo

Para encender el dispositivo:

- Mantenga pulsado [①].
- 2 Si enciende su dispositivo por primera vez, siga las instrucciones de la pantalla para configurarlo.

Para apagar el dispositivo, mantenga pulsado  $[\Phi]$  y seleccione **Apagar**.

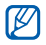

- Respete todas las advertencias publicadas y las indicaciones del personal oficial cuando se encuentre en áreas en las que esté restringido el uso de dispositivos inalámbricos, por ejemplo en aviones y hospitales.
- Para utilizar solamente los servicios sin red del dispositivo, cambie al modo Avión. Mantenga pulsado [①] y seleccione Modo avión.

# Presentación del dispositivo

> Diseño del dispositivo

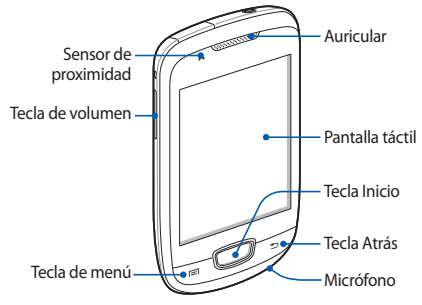

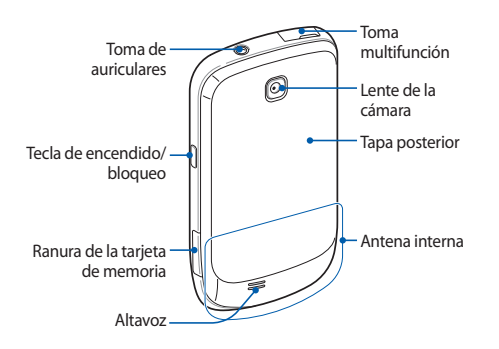

# > Teclas

| Tecla      |                       | Función                                                                                                    |
|------------|-----------------------|----------------------------------------------------------------------------------------------------|
| 0          | Encendido/<br>Bloqueo | Permite encender el dispositivo<br>(mantenga pulsada); acceder a<br>los menús rápidos (mantenga<br>pulsada); permite bloquear la<br>pantalla táctil. |
|            | Menú                  | Permite desplegar una lista de<br>opciones disponibles en la pantalla<br>activa; permite abrir la barra de<br>búsqueda rápida (mantenga<br>pulsada). |
| $\bigcirc$ | Inicio                | Permite volver a la pantalla<br>inactiva; permite abrir la lista de<br>aplicaciones recientes (mantenga<br>pulsada).                                 |
| Ð          | Atrás                 | Permite regresar a la pantalla anterior.                                                                                                    |

| Tecla |         | Función                                        |
|-------|---------|------------------------------------------------|
|       | Volumen | Permite ajustar el volumen del<br>dispositivo. |

#### Iconos indicadores

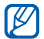

Los iconos que aparecen en la pantalla pueden variar según la región o el proveedor de servicios.

| lcono   | Definición             |
|---------|------------------------|
| 0       | Sin señal              |
| at      | Intensidad de la señal |
| G<br>₽↑ | Red GPRS conectada     |
| E       | Red EDGE conectada     |
|         | Red UMTS conectada     |
| ((-     | WLAN activada          |

| lcono      | Definición                    |
|------------|-------------------------------|
| ×          | Bluetooth activado            |
| No.        | Auricular Bluetooth conectado |
| E          | GPS activado                  |
| C          | Llamada en curso              |
| G          | Llamada en espera             |
| G          | Altavoz activado              |
| ×          | Llamada perdida               |
| Ø          | Sincronizado con la Web       |
| <b>A</b> . | Cargando datos                |
| -          | Descargando datos             |
| G          | Desvío de llamadas activado   |

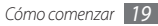

| lcono    | Definición                                        |
|----------|---------------------------------------------------|
| 430      | Conectado con un PC                               |
| •        | Anclaje a red de USB activado                     |
| <b>(</b> | AP móvil activado                                 |
| œ,       | Sin tarjeta SIM ni USIM                           |
|          | Nuevo mensaje de texto o multimedia               |
|          | Nuevo mensaje de correo electrónico               |
|          | Nuevo mensaje en el correo de voz                 |
| Ø        | Alarma activada                                   |
| 1        | Notificaciones de eventos                         |
| R        | Itinerancia (fuera del área habitual de servicio) |
| ×        | Modo Silencio activado                            |

| Icono | Definición                                   |
|-------|----------------------------------------------|
| ₹J    | Modo Avión activado                          |
| ¥     | Modo de vibración activado                   |
| •     | Reproducción de música en curso              |
| T     | Reproducción de música en pausa              |
| 2000  | Radio FM encendida en segundo plano          |
|       | Se produjo un error o se requiere precaución |
|       | Nivel de carga de la batería                 |
| 10:00 | Hora actual                                  |

# Usar la pantalla táctil

La pantalla táctil del dispositivo le permite seleccionar elementos o realizar funciones de forma sencilla. Aprenda algunos procedimientos básicos para utilizar la pantalla táctil.

- Para evitar rayar la pantalla táctil, no use herramientas puntiagudas.
- No permita que la pantalla táctil entre en contacto con otros dispositivos eléctricos. Las descargas electrostáticas pueden hacer que la pantalla táctil no funcione correctamente.
- No permita que la pantalla táctil entre en contacto con agua. Es posible que la pantalla táctil no funcione correctamente si se moja o se encuentra en ambientes húmedos.
- Ø
- Para garantizar la utilización óptima de la pantalla táctil, quite la película protectora de la pantalla antes de usar el dispositivo.
- La pantalla táctil cuenta con una función que detecta las pequeñas cargas eléctricas que emite el cuerpo humano. Para obtener un mejor rendimiento, pulse la pantalla táctil con la yema de los dedos. La pantalla táctil no reaccionará ante pulsaciones de herramientas puntiagudas, como un puntero o un bolígrafo.

Controle la pantalla táctil con las siguientes acciones:

- Pulsar: Pulse una vez con el dedo para seleccionar o iniciar un menú, una opción o una aplicación.
- Mantener pulsado: Mantenga pulsado un elemento durante más de 2 segundos para abrir una lista emergente de opciones.
- Arrastrar: Pulse y arrastre el dedo hacia arriba, abajo, la derecha y la izquierda para mover elementos de listas.
- Arrastrar y soltar: Mantenga pulsado un elemento con el dedo y, luego, arrastre el dedo para mover el elemento.
- Doble pulsación: Pulse dos veces rápidamente con el dedo para ampliar o reducir fotografías o páginas web mientras las ve.
  - El dispositivo desactiva la pantalla táctil cuando no lo usa durante un periodo específico.

V

 Puede ajustar el tiempo de retroiluminación. En la pantalla de inicio, abra la lista de aplicaciones y seleccione Ajustes → Pantalla → Tiempo de espera.

# Bloqueo y desbloqueo de la pantalla táctil y de las teclas

Puede bloquear la pantalla táctil y las teclas para evitar cualquier operación no deseada en el dispositivo.

Para bloquear, pulse [①]. Para desbloquear, encienda la pantalla y arrastre la hacia la derecha hasta alcanzar el punto.

# Presentación de la pantalla inactiva

Cuando el dispositivo esté en modo inactivo, verá la pantalla inactiva. Desde la pantalla inactiva, puede ver el estado del dispositivo y acceder a las aplicaciones.

La pantalla inactiva cuenta con múltiples paneles. Desplácese hacia la izquierda o hacia la derecha hasta un panel de la pantalla inactiva.

# > Agregar elementos a la pantalla inactiva

Puede personalizar la pantalla inactiva añadiendo accesos directos a las aplicaciones o elementos en aplicaciones, widgets o carpetas. Para añadir elementos a la pantalla inactiva:

- I Pulse [□] → Añadir o mantenga pulsada el área vacía de la pantalla inactiva.
- 2 Seleccione la categoría del elemento  $\rightarrow$  un elemento:
  - Widgets: Permite añadir widgets. Los widgets son pequeñas aplicaciones que proporcionan funciones prácticas e información sobre la pantalla inactiva.
  - Accesos directos: Permite añadir accesos directos a los elementos, por ejemplo, aplicaciones, favoritos y contactos.
  - Carpetas: Permite crear una nueva carpeta o añadir carpetas para sus contactos.
  - Fondos de pantalla: Permite definir una imagen de fondo.

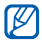

Es posible que los elementos disponibles varíen según el modo de pantalla inactiva.

# > Mover elementos en la pantalla inactiva

- Mantenga pulsado un elemento para moverlo hasta que aparezca en color gris.
- 2 Arrastre el elemento hasta la ubicación deseada.

# > Quitar elementos de la pantalla inactiva

- Mantenga pulsado un elemento para eliminarlo. La papelera aparecerá en la parte inferior de la pantalla inactiva.
- 2 Arrastre el elemento a la papelera.
- *3* Cuando el elemento aparezca en rojo, suéltelo.

# > Usar el panel de accesos directos

En la pantalla inactiva, o mientras esté usando una aplicación, pulse el área de iconos indicadores y arrastre el dedo hacia abajo para abrir el panel de accesos directos. Puede activar o desactivar las funciones de conexión inalámbrica y acceder a una lista de notificaciones, por ejemplo sobre el estado de mensajes, llamadas, eventos o procesos. Para ocultar la lista, arrastre la parte inferior de la lista hacia arriba.

En el panel de accesos directos, puede utilizar las siguientes opciones:

- Wi-Fi: Permite activar o desactivar la función de conexión WLAN. ▶ pág. 83
- **Bluetooth**: Permite activar o desactivar la función de conexión inalámbrica Bluetooth. ► pág. 81
- GPS: Permite activar o desactivar la función GPS.
- Datos: Permite activar o desactivar paquetes de datos.
- Rotación autom: Permite activar o desactivar la rotación automática.

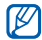

Las opciones disponibles pueden variar en función del proveedor de servicios o la región en la que se encuentre.

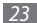

#### Añadir o quitar paneles en la pantalla inactiva

Puede añadir o quitar paneles en la pantalla inactiva para organizar los widgets según sus preferencias y necesidades.

 $\label{eq:linear} I \quad \text{En la pantalla de inicio, pulse [I = I]} \to \textbf{Editar}.$ 

También puede colocar dos dedos sobre la pantalla y juntarlos rápidamente para pasar al modo Editar.

- 2 Añada o elimine paneles utilizando las siguientes funciones:
  - Para eliminar un panel, mantenga pulsada la vista en miniatura de un panel y arrástrelo hacia la papelera de reciclaje que se encuentra en la parte inferior de la pantalla.
  - Para añadir un nuevo panel, seleccione 
     .
  - Para cambiar el orden de los paneles, mantenga pulsada la vista en miniatura de uno y arrástrelo hacia la ubicación que desee.
- 3 Cuando haya terminado, pulse [➡].

# Acceder a las aplicaciones

Para acceder a las aplicaciones del dispositivo:

- 2 Desplácese hacia la izquierda o hacia la derecha hasta otra pantalla de aplicación.
- 3 Seleccione una aplicación.

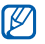

- Para utilizar aplicaciones suministradas por Google, debe tener una cuenta de Google. Si no posee una cuenta de Google, puede solicitar una.
- Puede agregar un acceso directo a una aplicación si mantiene pulsado el icono de la aplicación en la lista de aplicaciones. Puede mover el icono a la ubicación que desee en la pantalla inactiva.

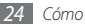

4 Pulse [ ] para regresar a la pantalla anterior. Pulse la tecla Inicio para regresar a la pantalla inactiva.

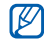

El dispositivo cuenta con un sensor de movimiento incorporado que detecta la orientación. Si usted gira el dispositivo mientras utiliza algunas funciones, la interfaz automáticamente cambia a la vista horizontal. Para definir la interfaz de manera que se mantenga la orientación cuando gire el dispositivo, seleccione Ajustes  $\rightarrow$  Pantalla  $\rightarrow$  Girar automáticamente pantalla.

# > Organizar aplicaciones

En la lista de aplicaciones, puede cambiar el orden de las aplicaciones o agruparlas en categorías según sus preferencias y necesidades.

- *I* En la lista de aplicaciones, pulse  $[I=I] \rightarrow Editar$ .
- 2 Mantenga pulsada una aplicación.

3 Arrastre el icono de la aplicación hasta la ubicación deseada.

Puede mover el icono de una aplicación hasta otra pantalla del menú principal.

4 Pulse [ $\square$ ]  $\rightarrow$  Guardar.

Para cambiar el orden de las pantallas del menú principal:

- I En la lista de aplicaciones, coloque dos dedos sobre la pantalla y júntelos rápidamente.
- 2 Mantenga pulsada la vista en miniatura de una pantalla y arrástrela hacia la ubicación deseada.

# > Acceder a las aplicaciones utilizadas recientemente

- Mantenga pulsada la tecla Inicio para abrir la lista de las aplicaciones a las que accedió recientemente.
- 2 Seleccione una aplicación a la que desee acceder.

#### > Usar el administrador de tareas

El dispositivo permite realizar varias tareas. Puede ejecutar más de una aplicación al mismo tiempo. No obstante, la ejecución simultánea puede causar cortes de comunicación, bloqueos, problemas de memoria o consumo adicional de energía. Para evitar estos problemas, cierre los programas innecesarios mediante el administrador de tareas.

- I En la pantalla de inicio, abra la lista de aplicaciones y seleccione Admin. de tareas → Aplicaciones activas.
   Aparecerá una lista de todas las aplicaciones que se están ejecutando en el dispositivo.
- 2 Para cerrar una aplicación, seleccione **Finalizar**.

Para cerrar todas las aplicaciones activas, seleccione **Fin** todo.

# Personalización del dispositivo

Personalice su dispositivo según sus preferencias y aprovéchelo al máximo.

# > Definir la fecha y la hora actuales

- I En la pantalla de inicio, abra la lista de aplicaciones y seleccione **Ajustes**  $\rightarrow$  **Fecha y hora**.
- 2 Defina la fecha y la hora, y cambie otras opciones.

#### ➤ Encender o apagar la marcación por tonos En la pantalla de inicio, abra la lista de aplicaciones y seleccione Ajustes → Sonido → Selección audible.

# > Ajustar el volumen de la melodía

Pulse la tecla de volumen hacia arriba o hacia abajo para ajustar el volumen de la melodía.

# > Cambiar al modo Silencio

Para activar o desactivar el sonido del dispositivo, realice una de las siguientes acciones:

- Mantenga pulsado [①] y seleccione Modo Silencio.

# Cambiar la melodía

- I En la pantalla de inicio, abra la lista de aplicaciones y seleccione Ajustes  $\rightarrow$  Sonido  $\rightarrow$  Melodía del teléfono.
- 2 Seleccione una melodía de la lista y seleccione OK.

#### Activar la animación para el cambio de ventanas

En la pantalla de inicio, abra la lista de aplicaciones y seleccione Ajustes  $\rightarrow$  Pantalla  $\rightarrow$  Animación  $\rightarrow$  Algunas animaciones o Todas las animaciones.

# > Seleccionar un fondo de pantalla para la pantalla inactiva

- [ En la pantalla de inicio, pulse [I=] → Fondo de pantalla → una opción.
- 2 Seleccione una imagen.
- 3 Seleccione Guardar, Establecer fondo de pantalla o Definir fondo de pantalla.
- V

Samsung no será responsable por ningún uso de imágenes predeterminadas o fondos de pantalla suministrados con el dispositivo.

# > Ajustar el brillo de la pantalla

- 2 Arrastre el control deslizante para ajustar el nivel de brillo.
- Seleccione **OK**.

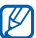

El nivel de brillo de la pantalla afectará la rapidez con que el dispositivo consume carga de la batería.

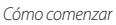

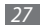

# > Definir un bloqueo de pantalla

Puede bloquear la pantalla táctil con una contraseña o un patrón de desbloqueo para evitar que personas no autorizadas utilicen el dispositivo sin su consentimiento.

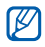

- Después de seleccionar un bloqueo de pantalla, el dispositivo solicitará un código de desbloqueo siempre que lo encienda o que desee desbloquear la pantalla táctil.
- Si olvida la contraseña o el PIN, diríjase a un centro de servicios de Samsung con el dispositivo para restablecerlo.
- Samsung no se hace responsable por la pérdida de códigos de seguridad, información privada u otros daños causados por software ilegal.

#### Definir un patrón de desbloqueo

- I En la pantalla de inicio, abra la lista de aplicaciones y seleccione Ajustes → Ubicación y seguridad → Defin bloqueo de pantalla → Patrón.
- 2 Lea las instrucciones en pantalla y observe los patrones de ejemplo. Luego, seleccione **Siguiente** (si es necesario).
- 3 Puede dibujar un patrón si arrastra el dedo para conectar, al menos, 4 puntos.
- 4 Seleccione **Continuar**.
- 5 Para confirmar, vuelva a dibujar un patrón.
- 6 Seleccione **Confirmar**.

#### Definir un código PIN de desbloqueo

- I En la pantalla de inicio, abra la lista de aplicaciones y seleccione Ajustes → Ubicación y seguridad → Defin bloqueo de pantalla → PIN.
- 2 Introduzca un nuevo PIN (numérico) y seleccione **Continuar**.
- *3* Introduzca el PIN nuevamente y seleccione **OK**.

#### Definir una contraseña de desbloqueo

- I En la pantalla de inicio, abra la lista de aplicaciones y seleccione Ajustes → Ubicación y seguridad → Defin bloqueo de pantalla → Contraseña.
- 2 Introduzca una nueva contraseña (alfanumérica) y seleccione **OK**.
- *3* Introduzca la contraseña nuevamente y seleccione **OK**.

# > Bloquear la tarjeta SIM o USIM

Para bloquear el dispositivo, puede activar el PIN proporcionado con su tarjeta SIM o USIM.

I En la pantalla de inicio, abra la lista de aplicaciones y seleccione Ajustes → Ubicación y seguridad → Definir bloqueo de tarjeta SIM → Bloquear tarjeta SIM.

#### 2 Introduzca su PIN y seleccione **OK**.

Una vez que el bloqueo de PIN esté activado, debe introducir el PIN siempre que encienda el dispositivo.

- - Si introduce un PIN incorrecto demasiadas veces, la tarjeta SIM o USIM se bloqueará. Debe introducir una clave de desbloqueo de PIN (PUK) para desbloquear la tarjeta SIM o USIM.
  - Si no introduce el PUK correcto y se bloquea la tarjeta SIM o USIM, lleve la tarjeta al proveedor de servicios para desbloquearla.

# Escritura de texto

Para introducir texto, puede seleccionar caracteres en el teclado virtual o introducir escritura a mano en la pantalla.

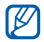

No podrá introducir texto en algunos idiomas. Para introducir texto, debe cambiar el idioma de escritura a uno de los idiomas compatibles. ► pág. 101

### > Cambiar el tipo de teclado

Puede cambiar el tipo de teclado. Mantenga pulsado el campo de entrada de texto y seleccione **Método de introducción**  $\rightarrow$  un tipo de teclado (Swype o Samsung).

# > Introducir texto con el teclado Swype

- Seleccione el primer carácter de una palabra y arrastre el dedo al segundo carácter sin quitar el dedo de la pantalla.
- $2\;$  Deténgase un momento en el segundo carácter y arrastre el dedo al carácter siguiente.

*3* Continúe hasta que complete la palabra.

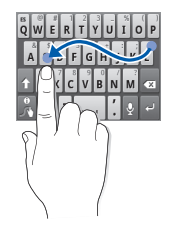

- 4 Levante el dedo en el último carácter. La palabra se inserta en el campo de entrada de texto.
- 5 Repita los pasos de 1 a 4 para completar el texto. Mantenga pulsada cada tecla para introducir caracteres adicionales.

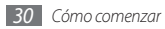

También puede utilizar las siguientes teclas:

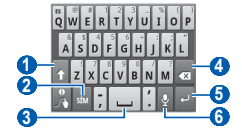

| Número | Función                                                      |
|--------|--------------------------------------------------------------|
| 0      | Permite cambiar a mayúsculas o minúsculas.                   |
| 2      | Permite cambiar entre el modo numérico, de<br>símbolo y ABC. |
| 3      | Permite insertar un espacio.                                 |
| 4      | Permite eliminar caracteres.                                 |
| 5      | Permite iniciar una nueva línea.                             |

| Número | Función                                                                                                    |
|--------|----------------------------------------------------------------------------------------------------|
| 6      | Permite introducir texto por voz; este icono<br>está disponible sólo cuando activa la función<br>de entrada de voz para el teclado Samsung.<br>Es posible que esta función no esté<br>disponible según el idioma de entrada<br>seleccionado. |

- Para ocultar el teclado Swype, pulse [🗂].
- Para obtener información de ayuda para utilizar el teclado Swype, seleccione .

# > Introducir texto con el teclado Samsung

# Seleccione 🧔 → **Tipos de teclados verticales** y seleccione un método de entrada de texto.

Puede seleccionar uno de los métodos de entrada de texto (teclado QWERTY o tradicional) o los métodos de escritura a mano.

2 Seleccione las teclas alfanuméricas o escriba en la pantalla para introducir el texto.

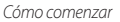

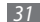

También puede utilizar las siguientes teclas:

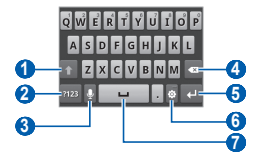

| Número | Función                                                                                                    |
|--------|----------------------------------------------------------------------------------------------------|
| 1      | Permite cambiar a mayúsculas o minúsculas.                                                                                                  |
| 2      | Permite cambiar entre el modo numérico, de símbolo y ABC.                                                                                   |
| 0      | Permite introducir texto por voz; este icono<br>está disponible sólo cuando activa la función<br>de entrada de voz para el teclado Samsung. |
|        | Es posible que esta función no esté disponible según el idioma de entrada seleccionado.                                                     |

| Número | Función                                                                                                    |
|--------|----------------------------------------------------------------------------------------------------|
| 4      | Permite borrar la entrada.                                                                                                    |
| 5      | Permite iniciar una nueva línea.                                                                                                    |
| 6      | Permite acceder a los ajustes del teclado;<br>cambiar el método de entrada de texto<br>(manteniéndola pulsada).                                                           |
| 0      | Permite insertar un espacio; permite insertar<br>un punto final (pulse dos veces); permite<br>cambiar el idioma de entrada (desplace hacia<br>la izquierda o la derecha). |
|        | variar en función del proveedor de servicio.                                                                                                    |

Si descargó teclados de entrada de texto de la Web, puede cambiar el tipo de teclado. Mantenga pulsado el campo de entrada de texto y seleccione **Método de introducción**  $\rightarrow$  un tipo de teclado.

# > Copiar y pegar texto

Mientras introduce texto, puede usar la función copiar y pegar para usar texto en otras aplicaciones.

- *l* Coloque el cursor donde desea comenzar.
- 2 Mantenga pulsado el campo de entrada de texto.
- *3* Seleccione **Seleccionar texto** en la lista de opciones.
- 4 Pulse el lugar donde desea finalizar.
- 5 Mantenga pulsado el texto resaltado.
- 6 Seleccione **Copiar** para copiar, o **Cortar** si desea cortar todo el texto y colocarlo en el portapapeles.
- $7\;$  En otra aplicación, mantenga pulsado el campo de entrada de texto.
- Seleccione Pegar para insertar el texto del portapapeles en el campo de texto.

# Descarga de aplicaciones de Android Market

La funcionalidad de su dispositivo puede extenderse con la instalación de aplicaciones adicionales sobre la base de la plataforma Android. Android Market brinda una forma sencilla y rápida de comprar juegos y aplicaciones móviles.

- - Es posible que esta función no esté disponible según el proveedor de servicio o la región en la que se encuentre.
  - El dispositivo guardará archivos de usuario de aplicaciones descargadas en la memoria interna.

# > Instalar una aplicación

- En la pantalla de inicio, abra la lista de aplicaciones y seleccione Market.
- Seleccione Aceptar cuando aparezcan los términos y condiciones.

- $\mathcal{J}$  Seleccione una categoría de elemento  $\rightarrow$  un elemento.
- 4 Seleccione Instalar (en el caso de los elementos gratuitos) o Comprar.

Si selecciona **Instalar**, seleccione **Aceptar** para descargar el elemento inmediatamente.

Si selecciona **Comprar**, deberá introducir la información de su tarjeta de crédito. Siga las instrucciones que aparecen en la la pantalla.

# > Desinstalar una aplicación

- En la pantalla de inicio de Android Market, seleccione Descargadas.
- $2\,$  Seleccione el elemento que desea eliminar.
- 3 Seleccione **Desinstalar**  $\rightarrow$  **Aceptar**.

# Descarga de archivos de la Web

Cuando descargue archivos o aplicaciones web de la Web, el dispositivo los almacenará en una tarjeta de memoria.

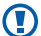

Los archivos descargados de la Web pueden contener virus que dañarán el dispositivo. Para reducir el riesgo, sólo descargue archivos provenientes de fuentes confiables.

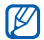

Algunos archivos multimedia incluyen Administración de derechos digitales (Digital Rights Management) para proteger los derechos de propiedad intelectual. Esta protección impide que se descarguen, copien, modifiquen o transfieran ciertos archivos.

Para descargar archivos de la Web:

- En la pantalla de inicio, abra la lista de aplicaciones y seleccione Navegador.
- 2 Busque un archivo o una aplicación y realice su descarga.

Para instalar aplicaciones descargadas de otros sitios web, no de Android Market, debe seleccionar **Ajustes**  $\rightarrow$  **Aplicaciones**  $\rightarrow$  **Fuentes desconocidas**.

# Sincronización de datos

Puede sincronizar datos con varios servidores Web y realizar copias de seguridad o restaurar sus datos.

Cuando se completa la sincronización, el dispositivo permanece conectado a la Web. Si se realiza algún cambio en la Web, la información actualizada aparecerá en su dispositivo y comenzará automáticamente la sincronización, y viceversa.

| لك |  |
|----|--|

Es posible que esta función no esté disponible según el proveedor de servicio o la región en la que se encuentre.

# > Configurar una cuenta de servidor

- I En la pantalla de inicio, abra la lista de aplicaciones y seleccione Ajustes → Cuentas y sincronización.
- 2 Seleccione **Añadir cuenta**  $\rightarrow$  un tipo de cuenta.
- 3 Siga las instrucciones que aparecen en la pantalla para completar la configuración de la cuenta.

Para los servicios en línea de redes sociales, como Facebook o MySpace, escriba su nombre de usuario y contraseña, y seleccione **Inic ses**.

# > Activar la sincronización automática

- I En la pantalla de inicio, abra la lista de aplicaciones y seleccione Ajustes → Cuentas y sincronización.
- 2 Seleccione Autosinc.
- 3 Seleccione una cuenta.
- 4 Seleccione las aplicaciones que desee sincronizar.

Para excluir aplicaciones de la sincronización automática, desmarque la casilla de verificación junto a las aplicaciones.

# > Sincronizar datos manualmente

[ En la pantalla de inicio, abra la lista de aplicaciones y seleccione Ajustes → Cuentas y sincronización.

2 Seleccione una cuenta.

3 Pulse [□] → Sincronizar ahora. El dispositivo iniciará la sincronización de los datos que configuró para la sincronización.

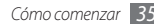

# Comunicación

# Llamadas

Aprenda a utilizar las funciones de llamada, por ejemplo realizar y recibir llamadas, a usar las opciones que se encuentran disponibles durante una llamada en curso, y a personalizar y utilizar las funciones relacionadas con las llamadas.

### > Realizar y responder llamadas

Puede utilizar los botones o la pantalla táctil cuando realiza, acepta, finaliza o rechaza llamadas.

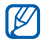

Cuando lo sostiene cerca de la cara, el dispositivo se apaga y bloquea automáticamente la pantalla táctil para evitar pulsaciones accidentales.

#### Realizar una llamada

- I En la pantalla de inicio, abra la lista de aplicaciones, seleccione Su → Teclado y, luego, introduzca un código de área y un número de teléfono.
- 2 Seleccione 🕻 para realizar una llamada.
- *Para finalizar la llamada, seleccione Fin. llam.* 
  - Utilice la agenda para guardar los números que marca frecuentemente. ► pág. 64
    - Para acceder con rapidez al registro de llamadas con el fin de volver a marcar los números de las llamadas más recientes, seleccione S → Registro.

#### Responder una llamada

Cuando reciba una llamada, arrastre @ hacia la derecha hasta alcanzar el punto.

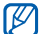

Cuando el dispositivo esté sonando, pulse la tecla de volumen para silenciar el dispositivo.

*2* Para finalizar la llamada, seleccione **Fin. llam.** 

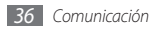
#### Rechazar una llamada

Cuando reciba una llamada, arrastre 💿 hacia la izquierda hasta alcanzar el punto. La persona que llama oirá un tono de ocupado.

#### Llamar a un número internacional

- 2 Introduzca el número completo que desee marcar (código de país, código de área y número de teléfono) y, luego, seleccione spara marcar.

#### > Utilizar el auricular

Si conecta el auricular al dispositivo, podrá responder y controlar llamadas con las manos libres:

- Para responder una llamada, pulse el botón del auricular.
- Para rechazar una llamada, mantenga pulsado el botón del auricular.

- Para poner una llamada en espera o recuperar una llamada, mantenga pulsado el botón del auricular.
- Para finalizar una llamada, pulse el botón del auricular.

#### > Usar las opciones durante una llamada

Puede utilizar las siguientes opciones durante una llamada en curso:

- Para ajustar el volumen de voz, pulse la tecla de volumen hacia arriba o abajo.
- Para poner una llamada en espera, seleccione **Retener**. Para recuperar una llamada en espera, seleccione **Canc. ret.**
- Para marcar una segunda llamada, seleccione Añadir llamada y, luego, marque el número nuevo.
- Para responder una segunda llamada, arrastre el icono hacia la derecha hasta alcanzar el punto mientras suena el tono de llamada en espera. El dispositivo le preguntará si desea finalizar o retener la primera llamada. Debe suscribirse al servicio de llamada en espera para utilizar esta función.
- Para abrir la pantalla de marcación, seleccione **Teclado de** marcación.

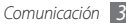

- Para escuchar al interlocutor y hablar con él por un auricular Bluetooth, seleccione **Auricul**.
- Para desactivar el micrófono de modo que el otro interlocutor no pueda oírlo, seleccione **Silencio**.
- Para activar la función de altavoz, seleccione Altavoz.

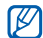

En entornos ruidosos, es posible que tenga problemas para escuchar algunas llamadas mientras usa la función de altavoz. Utilice el modo de teléfono normal para lograr un mejor rendimiento en el audio.

- Para alternar entre las dos llamadas, seleccione Cambiar.
- Para realizar una llamada múltiple (multiconferencia), realice o reciba una segunda llamada y seleccione Combinar llamadas cuando esté conectado al segundo interlocutor. Debe suscribirse al servicio de llamada múltiple para utilizar esta función.

#### > Ver y marcar llamadas perdidas

El dispositivo mostrará las llamadas perdidas. Para marcar el número de una llamada perdida, abra el panel de accesos directos y seleccione la notificación de llamada perdida.

### > Utilizar funciones adicionales

Puede utilizar otras funciones relacionadas con las llamadas, como el modo FDN (números de marcación fija) o la función de desvío de llamadas.

#### Utilizar el modo FDN (número de marcación fija)

En el modo FDN, el dispositivo restringe las llamadas salientes, excepto para los números almacenados en la lista FDN. Para activar el modo FDN:

- I En la pantalla de inicio, abra la lista de aplicaciones y seleccione Ajustes → Ajustes de llamada→Números de marcación fija → Activar número de marcación directa.
- 2~ Introduzca el PIN2 suministrado con la tarjeta SIM o USIM y seleccione  ${\rm OK}.$
- 3 Seleccione **Lista FDN** y añada los contactos que se utilizarán en el modo FDN.

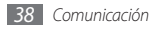

#### Definir el desvío de llamadas

El desvío de llamadas es una función de red que permite enviar las llamadas entrantes a otro número de teléfono que especifique. Esta función permite establecer una configuración distinta para cada situación en la que no puede responder llamadas, por ejemplo, cuando ya tiene una llamada en curso o cuando se encuentra fuera del área de servicio.

- I En la pantalla de inicio, abra la lista de aplicaciones y seleccione Ajustes  $\rightarrow$  Ajustes de llamada  $\rightarrow$  Desvío de llamadas.
- 2 Seleccione una situación.
- 3 Introduzca el número al que se desviarán las llamadas y seleccione Habilitar.

Su ajuste se enviará a la red.

#### Definir la llamada en espera

La llamada en espera es una función de red que le notifica si hay una llamada en trante durante una llamada en curso.

En la pantalla de inicio, abra la lista de aplicaciones y seleccione Ajustes  $\rightarrow$  Ajustes de llamada  $\rightarrow$  Ajustes adicionales  $\rightarrow$  Llamada en espera. Su ajuste se enviará a la red.

#### > Ver registros de llamadas

Puede ver los registros de llamadas filtrados por tipo.

- 2 Pulse [□] → Ver por → una opción para ordenar los registros de llamada.
- - Para llamar o enviar un mensaje directamente a un contacto desde el registro de llamadas, pulse un contacto hacia la izquierda o hacia la derecha.

#### 3 Seleccione un registro para ver los detalles.

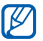

Desde la vista detallada, puede marcar el número, enviar un mensaje al número o agregar el número a la agenda.

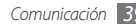

# Mensajería

Aprenda a crear y enviar mensajes de texto (SMS) o multimedia (MMS), y vea o administre mensajes enviados y recibidos.

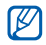

Es posible que se le cobren gastos adicionales por el envío o la recepción de mensajes cuando esté fuera del área de servicio local. Para obtener más información, póngase en contacto con su proveedor de servicios.

#### > Enviar un mensaje de texto

I En la pantalla de inicio, abra la lista de aplicaciones y seleccione  $\square \rightarrow$  **Nuevo mensaje**.

#### 2 Seleccione **Contactos**.

Puede ingresar un número manualmente o seleccionar otra opción para elegir un número que figure en los registros o grupos de contactos.

3 Seleccione los contactos y, luego, Añadir.

4 Seleccione Toque para escribir y escriba el mensaje de texto.

Para insertar emoticonos, pulse  $[r=1] \rightarrow$  **Insertar** emoticono.

5 Seleccione **Enviar** para enviar el mensaje.

### > Enviar un mensaje multimedia

I En la pantalla de inicio, abra la lista de aplicaciones y seleccione → Nuevo mensaje.

#### 2 Seleccione Contactos.

Puede ingresar un número manualmente o seleccionar otra opción para elegir un número que figure en los registros o grupos de contactos.

Cuando escriba una dirección de correo electrónico, el dispositivo convertirá el mensaje en un mensaje multimedia.

*3* Seleccione los contactos y, luego, **Añadir**.

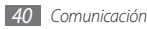

4 Seleccione Toque para escribir y escriba el mensaje de texto.

Para insertar emoticonos, pulse  $[I \equiv I] \rightarrow Insertar$  emoticono.

- 5 Seleccione → una opción y añada un elemento. Puede seleccionar un archivo de la lista de archivos o capturar una foto, un vídeo o un archivo de sonido.
- 6 Pulse [□] → Añadir asunto y añada un asunto para el mensaje.
- 7 Seleccione **Enviar** para enviar el mensaje.

#### > Ver un mensaje de texto o multimedia

 En la pantalla de inicio, abra la lista de aplicaciones y seleccione .

Los mensajes se agrupan en conversaciones por contacto, como un programa de mensajería instantánea.

- 2 Seleccione un contacto.
- *3* Seleccione un mensaje de texto o multimedia de las conversaciones de mensaje.

#### > Escuchar mensajes de correo de voz

Si ha establecido que las llamadas perdidas se desvíen al servidor de correo de voz, las personas que llaman podrán dejar mensajes de voz cuando no conteste las llamadas entrantes. Para acceder al buzón de entrada del correo de voz y escuchar los mensajes:

- - Siga las instrucciones del servidor de correo de voz.
- Debe guardar el número del servidor de correo de voz antes de acceder al servidor. Su proveedor de servicios debe proporcionarle el número.

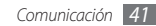

# **Google Mail**

Puede recuperar los nuevos mensajes de correo electrónico de Google Mail™ en el buzón de entrada. Cuando accede a esta aplicación, aparece la pantalla del buzón de entrada. La barra de título muestra la cantidad total de mensajes no leídos en negrita. Si etiquetó un mensaje, la etiqueta aparece en un rectángulo de color en el mensaje.

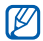

- Es posible que esta función no esté disponible según el proveedor de servicio o la región en la que se encuentre.
- Es posible que este menú de Google Mail se denomine de otra forma según el proveedor de servicios.

#### > Enviar un mensaje de correo electrónico

- *I* En la pantalla de inicio, abra la lista de aplicaciones y seleccione **Google Mail**.
- 2 Pulse [ $\blacksquare$ ]  $\rightarrow$  Redactar.
- 3 Ingrese un nombre o dirección en el campo de destinatarios.

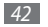

Comunicación

- 4 Escriba un asunto y un mensaje.
- 5 Para adjuntar un archivo de imagen, pulse [□] → Adjuntar → un archivo.
- 6 Seleccione 📰 para enviar el mensaje.
- > Ver los mensajes de correo electrónico
- En la pantalla de inicio, abra la lista de aplicaciones y seleccione Google Mail.
- 2 Seleccione un mensaje de correo electrónico.

En la vista de mensajes, utilice las siguientes opciones:

- Para responder al mensaje, seleccione
- Para responder a todos los destinatarios, seleccione  $\P \to Responder$  a todos.
- Para reenviar el mensaje a otras personas, seleccione  $\P \to Reenviar.$
- Para añadir una estrella al mensaje, seleccione 1.
- Para ver un archivo adjunto, seleccione Vista previa. Para guardarlo en la tarjeta de memoria, seleccione Descargar.

- Para archivar el mensaje, seleccione Archivar.
- Para eliminar el mensaje, seleccione Suprimir.
- Para volver al mensaje anterior o pasar al siguiente, seleccione

#### Organizar el correo electrónico por etiquetas

Puede organizar el correo electrónico con etiquetas que se aplican a los mensajes o incorporar estrellas para identificar los mensajes importantes. Puede clasificar los mensajes por filtros de etiquetas.

#### Añadir una etiqueta a un mensaje

- I En la pantalla del buzón de entrada, mantenga pulsado un mensaje.
- 2 Seleccione Cambiar etiquetas.
- *3* Seleccione la etiqueta que desee aplicar y, luego, **OK**.

#### Añadir una estrella a un mensaje

- En la pantalla del buzón de entrada, mantenga pulsado un mensaje.
- 2 Seleccione Añadir estrella. Se activará el icono de estrella junto al mensaje.

#### **Filtrar mensajes**

- I Desde la pantalla del buzón de entrada, pulse [r=1]  $\rightarrow$  lr a etiquetas.
- 2 Seleccione las etiquetas de los mensajes que desee ver.

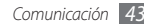

## Correo electrónico

Aprenda a enviar y ver mensajes de correo electrónico desde su cuenta personal o comercial.

# > Configurar una cuenta de correo electrónico

- En la pantalla de inicio, abra la lista de aplicaciones y seleccione **Email**.
- 2 Escriba su dirección de correo electrónico y su contraseña.
- 3 Seleccione Siguiente (para cuentas de correo electrónico generales) o Configuración manual (para otras cuentas de correo electrónico comerciales).
- 4 Siga las instrucciones que aparecen en la pantalla.

Cuando termine de configurar la cuenta de correo electrónico, los mensajes de correo electrónico se descargarán al dispositivo. Si creó más de dos cuentas, podrá alternar entre ellas. Pulse [ $\square$ ]  $\rightarrow$  **Cuentas** y seleccione la cuenta de la que desee recuperar los mensajes.

#### > Enviar un mensaje de correo electrónico

- I En la pantalla de inicio, abra la lista de aplicaciones y seleccione Email → una cuenta de correo electrónico.
- 2 Pulse [r = 1]  $\rightarrow$  Crear.

#### 3 Seleccione Contactos.

Puede escribir una dirección de correo electrónico manualmente o seleccionar otra opción para elegir una dirección que figure en los registros o grupos de contactos.

- 4 Seleccione el campo CC o CCO y añada más destinatarios.
- 5 Seleccione el campo del asunto y escriba un asunto.
- $6\,$  Seleccione el campo de entrada de texto y escriba el texto del correo electrónico.
- 7 Seleccione Adjuntar y adjunte un archivo. Puede seleccionar un archivo de la lista de archivos o capturar una foto, un vídeo o un archivo de sonido.
- 8~ Seleccione  ${\bf Enviar}$  para enviar el mensaje.

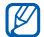

Si no está conectado o se encuentra fuera del área de servicio, el mensaje se retendrá en la lista de conversaciones de mensajes hasta que se vuelva a conectar y esté dentro del área de servicio.

#### > Ver un mensaje de correo electrónico

Cuando abre una cuenta de correo electrónico, puede ver los correos electrónicos recuperados anteriormente sin conexión o conectarse con el servidor de correo electrónico para ver los mensajes nuevos. Después de recuperar los mensajes de correo electrónico, puede verlos sin conexión.

- I En la pantalla de inicio, abra la lista de aplicaciones y seleccione **Email** → una cuenta de correo electrónico.
- 2 Pulse [□] → Actualizar para actualizar la lista de mensajes.
- 3 Seleccione un mensaje de correo electrónico.

En la vista de mensajes, utilice las siguientes opciones:

- Para contestar el mensaje, pulse [ $\square$ ]  $\rightarrow$  **Respon.**
- Para reenviar el mensaje a otros contactos, pulse  $[\ensuremath{\varPi]} \to \ensuremath{\textbf{Reenviar}}$
- Para silenciar el mensaje, pulse [r=1]  $\rightarrow$  **Eliminar**.
- Para mover el mensaje a otra carpeta, pulse [I=I] → Mover a.
- Para cargar imágenes del mensaje, pulse [I=] → Mostrar imágenes.
- Para ver un archivo adjunto, seleccione el elemento de datos adjuntos. Para guardarlo en la tarjeta de memoria, seleccione

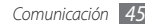

# **Google Talk**

Aprenda a chatear con amigos y familiares con Google Talk™.

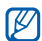

Es posible que esta función no esté disponible según el proveedor de servicio o la región en la que se encuentre.

## > Añadir amigos a la lista de amigos

*I* En la pantalla de inicio, abra la lista de aplicaciones y seleccione **Google Talk**.

La lista de amigos muestra todos sus contactos de Google Talk de un vistazo.

- 2 Pulse [ $\blacksquare$ ]  $\rightarrow$  **Añadir amigo**.
- 3 Introduzca la dirección de correo electrónico de un amigo y seleccione Enviar invitación.

Cuando su amigo acepte la invitación, se agregará a la lista de amigos.

### > Iniciar una conversación

- I En la pantalla de inicio, abra la lista de aplicaciones y seleccione Google Talk.
- $2\;$  Seleccione un amigo de la lista de amigos. Se abrirá la pantalla de conversación.

#### *3* Introduzca el mensaje y seleccione **Enviar**.

Para insertar emoticonos, pulse [r=1]  $\rightarrow Más \rightarrow Insertar emoticono.$ 

- 4 Para alternar entre conversaciones activas, pulse [□] → Cambiar de chat.
- 5 Para finalizar la conversación, pulse [r=1] → Finalizar chat.

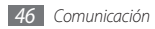

## **Social Hub**

Aprenda a acceder a Social Hub™, la aplicación de comunicación integrada para redes sociales, correo electrónico, mensajes, mensajes instantáneos, contactos o información de calendario. Para obtener más información, visite socialhub.samsungmobile.com

- I En la pantalla de inicio, abra la lista de aplicaciones y seleccione Social Hub.
- 2 Vea y use los contenidos ofrecidos por Social Hub.

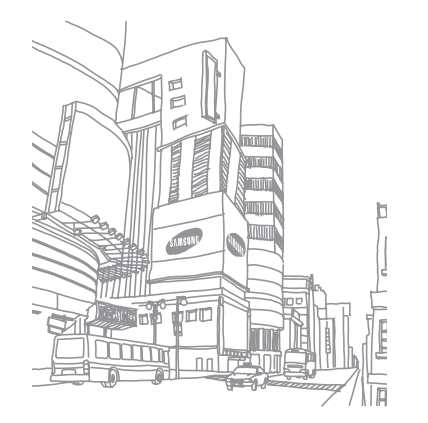

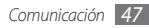

# Entretenimiento

# Cámara

Aprenda a tomar y ver fotografías, y capturar y ver vídeos. Puede tomar fotografías en resoluciones de hasta 2048 x 1536 píxeles (3,2 megapíxeles) y vídeos en resoluciones de hasta 320 x 240 píxeles.

Para usar la cámara, primero debe insertar una tarjeta de memoria.

- El interfaz de la cámara aparece solamente en la orientación horizontal.
- Pulse la pantalla para ocultar o mostrar los iconos en el visor.
- La cámara se apaga automáticamente cuando no la usa durante un período determinado.
- La capacidad de la memoria puede diferir según la escena o las condiciones de disparo.

## > Capturar una fotografía

- I En la pantalla de inicio, abra la lista de aplicaciones y seleccione Cámara.
- 2 Gire el dispositivo a la izquierda para obtener la vista horizontal.
- 3 Apunte el lente hacia el objetivo y realice los ajustes necesarios.

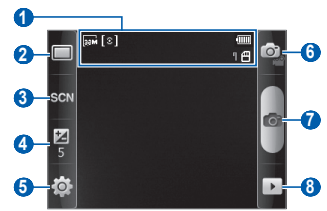

| Número | Función                                                                                                    |
|--------|----------------------------------------------------------------------------------------------------|
| 0      | <ul> <li>Permite comprobar el estado y los ajustes de la cámara.</li> <li> : Resolución </li> <li> : Dipo de medidor de exposición </li> <li> : Cantidad de fotografías que puede tomar (de acuerdo con la memoria disponible) </li> <li> : Ubicación de almacenamiento</li></ul> |
| 2      | Permite cambiar el modo de disparo.                                                                                                    |
| 3      | Permite cambiar el modo de escena.                                                                                                    |
| 4      | Permite ajustar el brillo.                                                                                                    |
| 6      | Permite cambiar los ajustes de la cámara.                                                                                                    |
| 6      | Permite cambiar a videocámara.                                                                                                    |
| 7      | Permite tomar una fotografía.                                                                                                    |
| 8      | Permite ver la última fotografía capturada.                                                                                                    |

- 4 Pulse la tecla de volumen para alejar o acercar.
- 5 Seleccione para tomar una fotografía. La fotografía se guarda automáticamente.

Luego de tomar una fotografía, seleccione 🕨 para verla.

- Desplácese hacia la izquierda o hacia la derecha para ver más fotografías.
- Para aumentar o reducir la imagen, toque la pantalla y seleccione 🔮 o 🤤. También puede tocar la pantalla dos veces para acercar o alejar la imagen.
- Para enviar una fotografía a otras personas, seleccione **Compartir**.
- Para definir una fotografía como fondo de pantalla o como ID de persona que llama para un contacto, seleccione Definir como.
- Para eliminar una fotografía, seleccione Eliminar.

#### > Capturar una fotografía con las opciones predeterminadas para varias escenas

La cámara le ofrece ajustes predefinidos para varias escenas. Puede seleccionar simplemente el modo apropiado para las personas y condiciones de disparo.

Por ejemplo, al tomar fotografías de noche, seleccione el modo nocturno que usa una exposición prolongada.

- En la pantalla de inicio, abra la lista de aplicaciones y seleccione Cámara.
- $2\;$  Gire el dispositivo a la izquierda para obtener la vista horizontal.
- 3 Seleccione SGN → una escena.
- 4 Realice los ajustes necesarios.
- 5 Seleccione 💼 para tomar una fotografía.

# > Capturar fotografías en modo de disparo por sonrisa

La cámara puede reconocer los rostros de las personas y ayudarle a tomar fotografías con caras sonrientes.

- En la pantalla de inicio, abra la lista de aplicaciones y seleccione Cámara.
- 2 Gire el dispositivo a la izquierda para obtener la vista horizontal.
- 3 Seleccione  $\square \rightarrow$  **Disparo por sonrisa**.
- 4 Realice los ajustes necesarios.
- 5 Seleccione 👩.
- 6 Enfoque el objetivo con la cámara.

El dispositivo reconoce a las personas en una imagen y detecta sus sonrisas. Cuando la persona sonríe, el dispositivo toma automáticamente una fotografía.

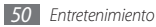

#### > Capturar una serie de fotografías

Puede tomar una serie de fotografías de sujetos en movimiento con facilidad. Esta función resulta útil cuando desea tomar fotos de niños jugando o durante un evento deportivo.

- En la pantalla de inicio, abra la lista de aplicaciones y seleccione Cámara.
- $2\;$  Gire el dispositivo a la izquierda para obtener la vista horizontal.
- 3 Seleccione  $\square \rightarrow$  **Continuo**.
- 4 Realice los ajustes necesarios.
- $5\,$  Mantenga pulsada <a>[6]</a>. La cámara continuará tomando fotos hasta que suelte la tecla.

## > Capturar una foto panorámica

Puede tomar fotografías panorámicas amplias con el modo de disparo panorámico. Este modo es ideal para paisajes fotográficos.

- I En la pantalla de inicio, abra la lista de aplicaciones y seleccione Cámara.
- $2\;$  Gire el dispositivo a la izquierda para obtener la vista horizontal.
- 3 Seleccione  $\square \rightarrow$  **Panorámica**.
- 4 Realice los ajustes necesarios.
- 5 Seleccione 👩 para tomar la primera fotografía.
- $6\,$  Mueva el dispositivo con lentitud en cualquier dirección y alinee el marco verde con el visor.

Cuando haya alineado el marco verde y el visor, la cámara tomará la fotografía siguiente de forma automática.

7 Repita el paso 6 para completar la fotografía panorámica.

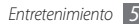

#### > Capturar una fotografía combinada

Puede tomar fotografías con la misma imagen de fondo y, luego, combinar la mitad izquierda de una con la mitad derecha de la otra en una sola. Esta función es útil cuando quiere tomarse una fotografía con un amigo pero no hay nadie disponible para tomarla.

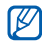

La imagen de vista previa aparece mayor en este modo, pero los archivos se guardan y se mantienen con una calidad de imagen normal.

- En la pantalla de inicio, abra la lista de aplicaciones y seleccione Cámara.
- $2\;$  Gire el dispositivo a la izquierda para obtener la vista horizontal.
- 3 Seleccione  $\square \rightarrow A \tilde{n} a dirme$ .
- 4 Realice los ajustes necesarios.
- ${\mathcal 5}\,$  Toque el lado izquierdo o derecho donde desee tomar la primera foto.

- 6 Seleccione 👩 para tomar la primera foto.
- 7 Realice los ajustes necesarios para la segunda foto.
- Seleccione para tomar la segunda foto. El dispositivo combina automáticamente la mitad de la primera foto con la otra mitad de la segunda en una sola imagen.

#### > Personalizar los ajustes de la cámara

Antes de tomar una foto, seleccione  $\{\widehat{\odot}\} \to [\widehat{\odot}]$  para acceder a las siguientes opciones:

| Opción                | Función                                                                         |
|-----------------------|---------------------------------------------------------------------------------|
| Temporizador          | Permite seleccionar el tiempo de espera<br>antes de que la cámara tome la foto. |
| Resolución            | Permite cambiar la opción de resolución.                                        |
| Balance de<br>blancos | Permite ajustar el balance de color según las condiciones de iluminación.       |
| Efectos               | Permite aplicar un efecto especial, como sepia o tonos en blanco y negro.       |

| Opción                                                                                                    | Función                                                   | Ajuste      | Función                                                                              |  |
|----------------------------------------------------------------------------------------------------|-----------------------------------------------------------|-------------|--------------------------------------------------------------------------------------|--|
| Medición         Permite seleccionar un tipo de medidor<br>de exposición.           Calidad de<br>imagen         Permite definir el nivel de calidad de<br>las fotos. |                                                           |             | Permite definir la cámara para que se<br>incluya información de la ubicación en      |  |
|                                                                                                    |                                                           |             | las fotos.<br>Para mejorar las señales de GPS,                                       |  |
| Ajustar                                                                                                    | Permite ajustar el contraste, la saturación y la nitidez. | GPS         | evite disparar en ubicaciones en las que la señal se puede obstruir,                 |  |
| Antes de tomar una foto, seleccione $\{\widehat{0}\} \rightarrow \bigcap^{n}$ para acceder a los siguientes aiustes:                                                  |                                                           |             | como entre edificios, en areas bajas<br>o en condiciones meteorológicas<br>adversas. |  |
| Ajuste Función                                                                                                    |                                                           | Sonido del  | Permite definir el obturador de la cámara<br>para que emita un sonido cuando         |  |
| Instrucciones                                                                                                    | Permite mostrar las instrucciones en la                   | obturador   | capture una foto.                                                                    |  |
|                                                                                                    | pantalla de vista previa.                                 | Restablecer | Permite restablecer los menús y las                                                  |  |
| Revisar Permite definir la cámara para mostrar la<br>imagen tomada.                                                                                                   |                                                           |             | opciones de disparo.                                                                 |  |

#### > Grabar un vídeo

- En la pantalla de inicio, abra la lista de aplicaciones y seleccione Cámara.
- 2 Gire el dispositivo a la izquierda para obtener la vista horizontal.
- 3 Seleccione i para cambiar al modo de videocámara.
- $4\;$  Apunte el lente hacia el objetivo y realice los ajustes necesarios.

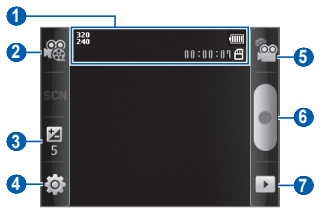

| N | lúmero | Función                                                                                                    |
|---|--------|----------------------------------------------------------------------------------------------------|
|   | 0      | <ul> <li>Permite comprobar el estado y los ajustes de la videocámara.</li> <li>Persolución</li> <li>Inseolución del video que puede grabarse (según la memoria disponible)</li> <li>Ibicación de almacenamiento</li> </ul> |
|   | 2      | Permite cambiar al modo de grabación<br>(para adjuntar a un mensaje multimedia o<br>guardar normalmente).                                                                                                    |
|   | 3      | Permite ajustar el brillo.                                                                                                    |
|   | 4      | Permite cambiar los ajustes de la videocámara.                                                                                                    |
|   | 6      | Permite pasar a la cámara.                                                                                                    |
|   | 6      | Permite grabar un vídeo.                                                                                                    |
|   | 0      | Permite ver el último vídeo grabado.                                                                                                    |

- 5 Pulse la tecla de volumen para alejar o acercar.
- 6 Seleccione 
  para comenzar a grabar.
- 7 Seleccione para detener la grabación.
   El vídeo se guarda automáticamente.

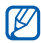

Es posible que la cámara no grabe vídeos correctamente en una tarjeta de memoria con una velocidad de transferencia baja.

Después de grabar vídeos, seleccione 🕨 para verlos.

- Desplácese hacia la izquierda o hacia la derecha para ver más vídeos.
- Para enviar un vídeo a otras personas, seleccione **Compartir**.
- Para reproducir un vídeo, seleccione Reproducir.
- Para eliminar un vídeo, seleccione Eliminar.

#### > Personalizar los ajustes de la videocámara

Antes de grabar un vídeo, seleccione  $\langle \textcircled{O} \rangle \to \textcircled{O}$  para acceder a las siguientes opciones:

| Opción                | Función                                                                                          |
|-----------------------|--------------------------------------------------------------------------------------------------|
| Temporizador          | Permite seleccionar el tiempo de<br>espera antes de que la cámara<br>comience a grabar un vídeo. |
| Resolución            | Permite cambiar la opción de<br>resolución.                                                      |
| Balance de<br>blancos | Permite ajustar el balance de color<br>según las condiciones de iluminación.                     |
| Efectos               | Permite aplicar un efecto especial<br>como sepia o tonos en blanco y<br>negro.                   |

| Opción           | Función                                                   |
|------------------|-----------------------------------------------------------|
| Calidad de vídeo | Permite definir el nivel de calidad de los vídeos.        |
| Ajustar          | Permite ajustar el contraste, la saturación y la nitidez. |

Antes de grabar un vídeo, seleccione  $\langle \Im \rangle \to {} U$  para acceder a los siguientes ajustes:

| Ajuste                | Función                                                              |
|-----------------------|----------------------------------------------------------------------|
| Instrucciones         | Permite mostrar las instrucciones en<br>la pantalla de vista previa. |
| Grabación de<br>audio | Permite activar o desactivar el audio.                               |
| Revisar               | Permite definir la cámara para<br>mostrar el vídeo grabado.          |
| Restablecer           | Permite restablecer los menús y las<br>opciones de disparo.          |

## Galería

Aprenda a ver fotografías y reproducir vídeos almacenados en la tarjeta de memoria.

## > Formatos de archivo compatibles

| Тіро   | Formato                                        |
|--------|------------------------------------------------|
| Imagen | Extensión: bmp, gif, jpg, png, wbmp, agif      |
| Vídeo  | • Extensión: 3gp, mp4                          |
|        | <ul> <li>Codec: MPEG4, H.263, H.264</li> </ul> |

- Es posible que no se admitan algunos formatos de archivo en función del software del dispositivo.
  - Si el tamaño del archivo supera la memoria disponible, puede ocurrir un error al abrir archivos.

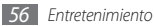

#### > Ver una foto

- En la pantalla de inicio, abra la lista de aplicaciones y seleccione Galería.
- 2 Seleccione una carpeta.
- 3 Para cambiar el modo de vista, seleccione IIII o in en la parte superior derecha de la pantalla.
- 4 Seleccione una foto (sin icono) para ver.

Mientras ve una foto, puede usar las siguientes opciones:

- Desplácese hacia la izquierda o hacia la derecha para ver más fotos.
- Para aumentar o reducir la imagen, seleccione @ o Q. También puede colocar dos dedos en la pantalla y separarlos (júntelos para alejar la imagen).
- Para iniciar una presentación de dispositivas, seleccione Presentación de diapositivas. Toque la pantalla para detener la presentación de diapositivas.

### > Reproducir un vídeo

- En la pantalla de inicio, abra la lista de aplicaciones y seleccione Galería.
- 2 Seleccione un vídeo (con el icono 💿) para reproducir.
- *3* Gire el dispositivo a la izquierda para obtener la vista horizontal.
- 4 Utilice las teclas virtuales para controlar la reproducción.

## > Compartir imágenes o vídeos

- En la pantalla de inicio, abra la lista de aplicaciones y seleccione Galería.
- 2 Seleccione una carpeta.
- *3* Seleccione un archivo de imagen o vídeo.
- 4 Pulse [r = 1]  $\rightarrow$  **Compartir**  $\rightarrow$  una opción para compartir.

## **Música**

Aprenda a escuchar su música favorita con el reproductor de música mientras se desplaza. El reproductor de música admite los siguientes formatos de archivo: mp3, ogg, aac.

Para usar el reproductor de música , primero debe insertar una tarjeta de memoria.

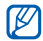

- También puede reproducir archivos de música en los siguientes formatos si los abre desde Mis archivos, mensajes multimedia, o en el navegador web: mid, xmf, rttt, imy, rtx, ota, amr, way, mxmf.
- Es posible que no se admitan algunos formatos de archivo en función del software del dispositivo.
- Si el tamaño del archivo supera la memoria disponible, puede ocurrir un error al abrir archivos.

# Añadir archivos de música a una tarjeta de memoria

Comience transfiriendo archivos a la tarjeta de memoria:

- Descargue los archivos desde la red inalámbrica. > pág. 71
- Descargue archivos desde un PC con el programa opcional Samsung Kies. ► pág. 85
- Reciba los archivos por Bluetooth. ► pág. 82
- Copie los archivos a una tarjeta de memoria. ► pág. 86

#### > Reproducir música

Después de transferir los archivos de música al dispositivo o a la tarjeta de memoria:

- En la pantalla de inicio, abra la lista de aplicaciones y seleccione Música.
- 2~ Seleccione una categoría de música  $\rightarrow$  un archivo de música.

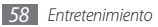

*3* Utilice las siguientes teclas para controlar la reproducción:

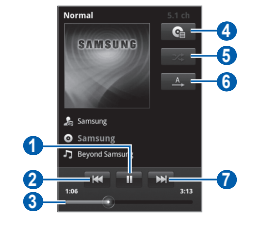

| Número | Función                                                                           |
|--------|-----------------------------------------------------------------------------------|
| 0      | Permite pausar la reproducción.<br>Seleccione ▶ para reanudar la<br>reproducción. |

| Número | Función                                                                                                    |
|--------|----------------------------------------------------------------------------------------------------|
| 2      | Permite retroceder al archivo anterior<br>y retroceder dentro del mismo archivo<br>(manteniéndola pulsada). |
| 3      | Permite moverse a un punto del archivo al arrastrar la barra.                                               |
| 4      | Permite abrir la lista de reproducción.                                                                     |
| 6      | Permite activar el modo de reproducción<br>aleatoria.                                                       |
| 6      | Permite cambiar el modo de repetición<br>(desactivado, repetir un archivo o repetir<br>todos los archivos). |
| 7      | Permite avanzar al archivo siguiente<br>y avanzar dentro del mismo archivo<br>(manteniéndola pulsada).      |

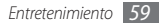

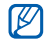

- Puede controlar la reproducción con el auricular: pulse el botón del auricular para reproducir o pausar la reproducción. También puede mantener pulsado el botón del auricular para iniciar el reproductor de música.
- SRS CS Headphone<sup>™</sup> brinda una experiencia de sonido envolvente 5.1 con auriculares o audífonos estándares al escuchar contenido de varios canales, como películas en DVD.
- WOW HD™ mejora considerablemente la calidad de reproducción del audio y brinda una experiencia de entretenimiento 3D dinámica, con bajos profundos y la claridad de alta frecuencia para obtener una nitidez en detalle.

#### > Crear una lista de reproducción

- En la pantalla de inicio, abra la lista de aplicaciones y seleccione Música.
- 2 Seleccione una categoría  $\rightarrow$  un archivo de música.

- $\ \ \, \exists \quad \mathsf{Pulse}\left[\mathsf{I}=\mathsf{I}\right] \to \mathsf{A}\tilde{\mathsf{n}}\mathsf{a}\mathsf{d}\mathsf{i}\mathsf{r} \ \mathsf{a} \ \mathsf{lista} \ \mathsf{de} \ \mathsf{reproducci} \\ \mathsf{o} \to \mathsf{Nuevo}.$
- 4 Introduzca un título para la nueva lista de reproducción y seleccione **Guardar**.
- 5 Para añadir más archivos de música a la lista de reproducción, reproduzca un archivo y pulse [I=] → Añadir a lista de reproducción → la nueva lista de reproducción.

## > Usar la función Aleatorio Fiesta

Cuando activa la función Aleatorio Fiesta, el dispositivo selecciona y reproduce archivos de música de modo aleatorio.

- En la pantalla de inicio, abra la lista de aplicaciones y seleccione Música.
- $2 \quad \mathsf{Pulse}\left[\mathsf{I}\!\!=\!\!\mathsf{I}\right] \!\rightarrow\!\!\mathsf{Aleatorio}\,\mathsf{Fiesta}.$
- β Para desactivar la función Aleatorio Fiesta, pulse [I=] → Aleatorio Fiesta desactivado.

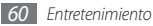

- Personalizar los ajustes del reproductor de música
- En la pantalla de inicio, abra la lista de aplicaciones y seleccione Música.
- 2 Seleccione una categoría  $\rightarrow$  un archivo de música.
- $\beta$  Pulse [ $\blacksquare$ ]  $\rightarrow$  Ajustes.
- 4 Defina los siguientes ajustes para personalizar el reproductor de música:

| Opción      | Función                                                                                                    |
|-------------|----------------------------------------------------------------------------------------------------|
| Canal 5.1   | Permite definir si se activa el sistema<br>de sonido envolvente de canal<br>virtual 5.1 cuando está conectado<br>el auricular. |
| Ecualizador | Permite seleccionar un tipo de ecualizador predeterminado.                                                                     |

## **Radio FM**

Aprenda a escuchar música y noticias en la radio FM. Para escuchar la radio FM, debe conectar el auricular, que funciona como una antena de radio.

#### > Escuchar la radio FM

- 1 Conecte los auriculares al dispositivo.
- 2 En la pantalla de inicio, abra la lista de aplicaciones y seleccione Radio FM.

La radio FM busca y guarda automáticamente las emisoras de radio disponibles.

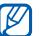

La primera vez que encienda la radio FM, se le solicitará que inicie la sintonización automática.

*3* Utilice las siguientes teclas para controlar la radio FM:

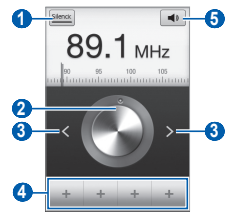

| Número | Función                                                                   |
|--------|---------------------------------------------------------------------------|
| 0      | Permite apagar la radio FM. Seleccione<br>Immi para encender la radio FM. |
| 2      | Permite cambiar la frecuencia.                                            |
| 3      | Permite buscar una emisora de radio disponible.                           |
| 4      | Permite añadir la emisora de radio actual a<br>la lista de favoritos.     |

| Número | Función                     |
|--------|-----------------------------|
| 6      | Permite ajustar el volumen. |

- Guardar una emisora de radio de forma automática
- *l* Conecte los auriculares al dispositivo.
- 2 En la pantalla de inicio, abra la lista de aplicaciones y seleccione **Radio FM**.
- 3 Pulse [□] → Buscar → una opción para buscar. La radio FM busca y guarda automáticamente las emisoras de radio disponibles.
- > Añadir una emisora de radio a la lista de favoritos
- Conecte los auriculares al dispositivo.
- 2 En la pantalla de inicio, abra la lista de aplicaciones y seleccione **Radio FM**.

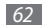

- 3 Seleccione series para encender la radio FM.
- 4 Desplácese hasta la emisora de radio que desee.
- 5 Seleccione + para añadir la emisora a la lista de favoritos.

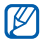

Puede añadir el nombre de una emisora de radio o eliminarlo. Mantenga pulsada una emisora de radio en la lista de favoritos y seleccione **Eliminar** o **Renombra**r.

### > Personalizar los ajustes de la radio FM

- I En la pantalla de inicio, abra la lista de aplicaciones y seleccione Radio FM.
- 2 Pulse [r=r]  $\rightarrow$  Ajustes.
- $\beta \;$  Realice los siguientes ajustes para personalizar la radio FM:

| Opción | Función                        |
|--------|--------------------------------|
| REGIÓN | Permite seleccionar la región. |

| Opción                       | Función                                                                                                    |
|------------------------------|----------------------------------------------------------------------------------------------------|
| Reproducción<br>en 2° plano  | Permite definir si se ejecutará<br>la radio FM en segundo plano<br>mientras otras aplicaciones<br>estén en uso. Si la función está<br>encendida, podrá controlar<br>la radio FM desde el panel de<br>accesos directos. |
| Mostrar ID de<br>estación    | Permite definir si se mostrará el ID<br>de la emisora en la pantalla de la<br>radio FM. Sólo están disponibles<br>los ID de las emisoras que<br>proporcionan esta información.                                         |
| Frecuencia<br>alternativa    | Permite definir si la radio FM<br>intentará volver a sintonizar una<br>emisora de radio cuando la señal<br>sea débil.                                                                                                  |
| FM automática<br>desactivada | Permite definir que la radio FM<br>se desactive automáticamente<br>después de un periodo específico.                                                                                                    |

# Información personal

### Contactos

Aprenda a crear y administrar una lista de sus contactos personales o de trabajo. Podrá guardar nombres, números de teléfonos móviles y de línea, direcciones de correo electrónico, cumpleaños y más información sobre los contactos.

#### > Crear un contacto

- [ En la pantalla de inicio, abra la lista de aplicaciones y seleccione [2].
- 2 Seleccione 💽
- 3 Seleccione una ubicación en la memoria.

Si tiene más de una cuenta, seleccione la cuenta en la cual desea añadir el contacto.

4 Introduzca la información de contacto.

5 Seleccione **Guardar** para añadir el contacto a la memoria.

También puede crear un contacto desde la pantalla de marcación.

- 2 Introduzca un número de teléfono.

3 Seleccione Agregar a Contactos → .

4 Seleccione una ubicación en la memoria.

Si tiene más de una cuenta, seleccione la cuenta en la cual desea añadir el contacto.

- 5 Introduzca la información de contacto.
- 6 Seleccione Guardar para añadir el contacto a la memoria.

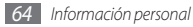

#### > Buscar un contacto

- En la pantalla de inicio, abra la lista de aplicaciones y seleccione I
- 2 Desplácese hacia arriba o hacia abajo por la lista de contactos.
- 3 Seleccione el nombre de un contacto.

Cuando encuentre el contacto, podrá:

- seleccionar su número telefónico para llamarlo.
- envíe un mensaje seleccionando Mensaje.
- seleccionar una dirección para enviar un mensaje de correo electrónico.
- editar la información de contacto pulsando [ $\square$ ]  $\rightarrow$  Editar.

## > Definir un número de marcación rápida

- En la pantalla de inicio, abra la lista de aplicaciones y seleccione <a>[1]</a>.
- 2 Pulse [ $\blacksquare$ ]  $\rightarrow$  Más  $\rightarrow$  Marcación rápida.
- 3 Seleccione un número de ubicación  $\rightarrow$  un contacto.

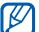

Puede mantener pulsado el número de ubicación en la pantalla de marcación para marcar rápidamente este número.

## > Crear una tarjeta de contacto

- En la pantalla de inicio, abra la lista de aplicaciones y seleccione 🔟.
- 2 Pulse [ $\blacksquare$ ]  $\rightarrow$  **Mi perfil**.
- *3* Escriba su información personal.
- Seleccione Guardar.

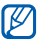

Para enviar su tarjeta de contacto, puede adjuntarla a un mensaje o a un correo electrónico, o transferirla mediante la función inalámbrica Bluetooth.

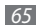

#### Recuperar contactos de cuentas de redes sociales

Puede ver la lista de cuentas de redes sociales y seleccionar una cuenta para añadir un contacto de una red social a los contactos del teléfono.

- En la pantalla de inicio, abra la lista de aplicaciones y seleccione [1].
- 2 Pulse [ $\blacksquare$ ]  $\rightarrow$  Acceder a información de amigos.
- 3 Seleccione una cuenta.

## > Crear un grupo de contactos

Si crea grupos de contactos, podrá administrar varios contactos a la vez y enviar mensajes o correos electrónicos a todo un grupo. Para comenzar, cree un grupo.

- $\label{eq:constraint} \begin{array}{l} I & \mbox{En la pantalla de inicio, abra la lista de aplicaciones y} \\ & \mbox{seleccione } \blacksquare \to \mbox{Grupos}. \end{array}$
- 2 Pulse [ $\blacksquare$ ]  $\rightarrow$  Crear.

- $\beta \;$  Introduzca un nombre para el grupo y seleccione una melodía.
- 4 Seleccione **Guardar**.

#### > Copiar contactos

Para copiar contactos de la tarjeta SIM o USIM a su dispositivo:

- En la pantalla de inicio, abra la lista de aplicaciones y seleccione [2].
- 2 Pulse [□] → Importar/exportar → Importar desde tarjeta SIM.
- 3 Seleccione los contactos que desea copiar y seleccione Importar.

Para copiar contactos del dispositivo a la tarjeta SIM o USIM:

- En la pantalla de inicio, abra la lista de aplicaciones y seleccione III.
- 2 Pulse [I=] → Importar/exportar → Exportar a tarjeta SIM.
- 3 Seleccione los contactos que desea copiar y seleccione Exportar  $\rightarrow$  Sí.

#### > Exportar o importar contactos

Para importar archivos de contacto (en formato vcf) de una tarjeta de memoria a su dispositivo:

- En la pantalla de inicio, abra la lista de aplicaciones y seleccione [1].
- $\label{eq:pulse} \begin{array}{c} 2 \\ \text{Pulse [I=1]} \rightarrow \text{Importar/exportar} \rightarrow \text{Importar desde} \\ \text{tarjeta SD.} \end{array}$
- *3* Seleccione una ubicación en la memoria.

Si tiene más de una cuenta, seleccione la cuenta en la cual desea añadir el contacto.

- 4 Seleccione una opción para importar un único archivo de contacto, múltiples archivos, o todos los archivos, y seleccione OK.
- $5\,$  Seleccione los archivos de contacto que desea importar y seleccione  ${\rm OK}.$

Para exportar contactos desde su dispositivo a una tarjeta de memoria:

- I En la pantalla de inicio, abra la lista de aplicaciones y seleccione III.
- 2 Pulse [I=] → Importar/exportar → Exportar a tarjeta SD.
- *3* Seleccione **Sí** para confirmar.

### > Ver el registro de comunicaciones

Puede ver el registro de comunicación de llamadas, mensajes, correos electrónicos o las conversaciones de sitios de redes sociales.

- I En la pantalla de inicio, abra la lista de aplicaciones y seleccione  $\square \rightarrow \text{Historial}$ .
- 2 Seleccione el elemento que quiera ver.

# > Visualizar las actividades de las redes sociales

Puede visualizar las actividades más recientes de los contactos en las redes sociales, como Facebook, MySpace y Twitter.

- I En la pantalla de inicio, abra la lista de aplicaciones y seleccione  $\square \rightarrow \textbf{Actividades}$ .
- 2 Seleccione el elemento que quiera ver.

# Calendario

Aprenda a crear y administrar eventos diarios, semanales o mensuales y defina alarmas para recordarle eventos importantes.

#### > Crear un evento

- En la pantalla de inicio, abra la lista de aplicaciones y seleccione Calendario.
- 2 Pulse [ $\blacksquare$ ]  $\rightarrow$  Más  $\rightarrow$  Crear.
- 3 Introduzca la información del evento según sea necesario.
- 4 Seleccione Finalizado.

#### > Ver eventos

Para cambiar la vista del calendario:

- En la pantalla de inicio, abra la lista de aplicaciones y seleccione Calendario.
- 2 Pulse [=] y seleccione Día, Semana, o Mes.

Para ver eventos con una fecha específica:

- En la pantalla de inicio, abra la lista de aplicaciones y seleccione Calendario.
- 2 Seleccione una fecha del calendario. Para seleccionar la fecha actual, pulse [r=1] → Hoy.
- 3 Seleccione un evento para ver los detalles.

### > Detener la alarma de evento

Si define una alarma para un evento del calendario, aparecerá el icono de alarma del evento en el horario especificado.

- ${\it I}~$  Abra el panel de accesos directos desde la parte superior de la pantalla.
- $2\;$  Seleccione un recordatorio para ver más detalles del evento.
- *3* Para repetir o descartar el recordatorio, seleccione **Repetir todo** o **Descartar todo**.

# Nota

Aprenda a grabar información importante para almacenarla y verla más adelante.

### Crear una nota

- En la pantalla de inicio, abra la lista de aplicaciones y seleccione Nota.
- 2 Seleccione Crear nota o pulse [ $\blacksquare$ ]  $\rightarrow$  Crear.
- 3 Escriba el texto de la nota.
- 4 Pulse [➡] para ocultar el teclado.
- 5 Seleccione un color para cambiar el color de fondo.
- 6 Seleccione Guardar.

#### > Ver notas

- En la pantalla de inicio, abra la lista de aplicaciones y seleccione Nota.
- 2 Seleccione una nota para ver los detalles.

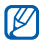

Puede enviar la nota a otras personas manteniéndola pulsada y seleccionando **Enviar vía**  $\rightarrow$  una opción.

# Grabadora de voz

Aprenda a utilizar la grabadora de voz del dispositivo.

Para usar la grabadora de voz, primero debe insertar una tarjeta de memoria.

## > Grabar una nota de voz

- En la pantalla de inicio, abra la lista de aplicaciones y seleccione Grabadora de voz.
- 2 Seleccione **Grabar** para comenzar la grabación.
- 3 Hable cerca del micrófono.

4 Cuando haya terminado de grabar la nota, seleccione **Detener**.

La nota de voz se guardará automáticamente.

5 Para grabar más notas de voz, seleccione **Grabar** en la parte inferior de la pantalla.

## > Reproducir una nota de voz

I En la pantalla de inicio, abra la lista de aplicaciones y seleccione Grabadora de voz.

2 Seleccione Lista.

Seleccione una nota de voz para reproducir.

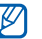

Puede enviar la nota de voz a otros pulsando [r=1]  $\rightarrow$  Compartir.

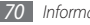

# Web

Los servicios Web requieren una conexión de datos. Póngase en contacto con su operador para elegir el mejor plan de datos.

## Navegador

Aprenda a acceder a páginas web y añadirlas a favoritos.

| V |  |
|---|--|
|   |  |

- Es posible que se le cobren cargos adicionales por acceder a la web y descargar multimedia. Para obtener más información, póngase en contacto con su proveedor de servicios.
- Es posible que el menú del navegador web se denomine de otra forma según el proveedor de servicios.
- Los iconos disponibles pueden variar en función del proveedor de servicios o la región en la que se encuentre.

### > Navegar por páginas web

I En la pantalla de inicio, abra la lista de aplicaciones y seleccione Navegador para abrir una página de inicio específica.

Para acceder a una página Web específica, seleccione el campo de introducción de URL, introduzca la dirección web de la página Web y seleccione .

2 Utilice las siguientes teclas para navegar por páginas web:

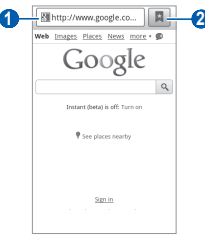

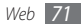

| Número | Función                                                                                                    |
|--------|----------------------------------------------------------------------------------------------------|
| 0      | Permite introducir la dirección de una<br>página web para acceder a ella.                                                         |
| 0      | Permite acceder a listas de favoritos<br>guardados, a páginas visitadas con<br>frecuencia y al historial de Internet<br>reciente. |

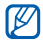

La pantalla puede variar según la región o el proveedor de servicios.

Utilice las siguientes opciones para navegar por la página Web:

- Para acercarse o alejarse, toque dos veces la pantalla. También puede usar dos dedos: colóquelos en la pantalla y júntelos o apártelos lentamente.
- Para abrir la ventana nueva, pulse [r=1]  $\rightarrow$  **Nueva ventana**.
- Para visualizar las ventanas activas, pulse [□] → Ventanas. Puede abrir varias páginas y pasar de una a otra.
- Para volver a cargar la página web en la que se encuentra, pulse [r=1] → Actualizr.

- Para ir a la página siguiente en el historial, pulse
   [I=I] → Reenviar.
- Para marcar la página Web actual, pulse [I=] → Añadir favorito.
- Para añadir un acceso directo a la página Web actual en la pantalla inactiva, pulse [□] → Más → Añadir acc dir a inicio.
- Para añadir la fuente RSS, pulse [I=1] → Más → Añadir fuentes RSS.
- Para buscar texto en la página Web, pulse [□] → Más → Buscar en página.
- Para ver los detalles de la página Web, pulse [I=] → Más → Información sobre la página.
- Para enviar a otros la dirección URL de la página web, pulse
   [I=1] → Más → Compartir página.
- Para visualizar el historial de descargas, pulse [I=]  $\rightarrow$  Más  $\rightarrow$  Descarga.
- Para personalizar los ajustes del navegador, pulse [□] → Más → Ajustes.
- Para salir del navegador, pulse [ $\models 1$ ]  $\rightarrow$  Más  $\rightarrow$  Salir.

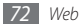
#### > Añadir páginas web a favoritos

Si conoce la dirección de la página web, puede añadir un favorito de forma manual. Para añadir favoritos:

- En la pantalla de inicio, abra la lista de aplicaciones y seleccione Navegador.
- 2 Seleccione  $\blacksquare \rightarrow$  Favoritos.
- 3 Seleccione Añadir o pulse [i=i] → Marcar como favorita la última página visitada.
- 4 Introduzca el título de una página y una dirección web.
- 5 Seleccione OK.

En la lista de favoritos, mantenga pulsado un favorito y utilice las siguientes opciones:

- Para abrir la página Web en la ventana actual, seleccione Abrir.
- Para abrir una página Web en una nueva ventana, seleccione **Abrir en nueva vent.**
- Para modificar los detalles del favorito, seleccione Editar elemento favorito.

- Para añadir el acceso directo del favorito a la pantalla de inicio, seleccione **Añadir acc dir a inicio**.
- Para enviar a otros la dirección de la página web, seleccione Comp vínculo.
- Para copiar la dirección de la página web, seleccione **Cop URL de vínc.**
- Para eliminar el elemento favorito, seleccione **Borrar** favorito.
- Para usar la página Web como página de inicio del navegador, seleccione **Definir como página de inicio**.
- Acceder a las páginas visitadas con frecuencia o al historial más reciente
- [ En la pantalla de inicio, abra la lista de aplicaciones y seleccione Navegador.
- 2 Seleccione A → Más visitados o Historial.
- *3* Seleccione la página Web a la que quiera acceder.
- Para añadir una página Web a la lista de favoritos, seleccione el icono de estrella que se encuentra a la derecha.

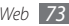

### Mapas

Aprenda a usar Google Maps<sup>™</sup> para encontrar su ubicación, buscar los mapas de calles, ciudades o países, y obtener indicaciones.

Para recibir mejores señales GPS, evite el uso de su dispositivo en las siguientes condiciones:

- entre edificios, en túneles o pasajes subterráneos, o dentro de edificios
- en mal clima
- cerca de campos electromagnéticos o de alto voltaje

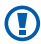

No toque la antena interna ni cubra esta área con sus manos u otros objetos mientras usa las funciones GPS.

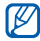

Es posible que esta función no esté disponible según el proveedor de servicio o la región en la que se encuentre.

#### Activar servicios de ubicación para utilizar con Google Maps

Deberá activar los servicios de ubicación para encontrar la suya y buscar el mapa.

- I En la pantalla de inicio, abra la lista de aplicaciones y seleccione Ajustes  $\rightarrow$  Ubicación y seguridad.
- 2 Realice los siguientes ajustes para activar los servicios de ubicación:

| Opción                | Función                                                              |  |
|-----------------------|----------------------------------------------------------------------|--|
| Utilizar redes        | Permite utilizar redes WLAN y/o<br>móviles para buscar su ubicación. |  |
| Usar satélites<br>GPS | Permite utilizar el satélite GPS para<br>buscar su ubicación.        |  |

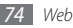

### > Buscar una ubicación específica

En la pantalla de inicio, abra la lista de aplicaciones y seleccione Maps.

El mapa mostrará su ubicación actual.

- 2 Si está iniciando esta aplicación por primera vez, seleccione Aceptar.
- 3 Pulse [ $\blacksquare$ ]  $\rightarrow$  **Buscar** o seleccione **Q**.
- 4 Introduzca una palabra clave y seleccione Q.
  - Para buscar una ubicación por voz, seleccione
  - Para aumentar o reducir la imagen, seleccione
  - Para añadir capas al mapa, seleccione Image:
  - Para ver su ubicación actual, seleccione .

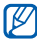

Para añadir una estrella a la ubicación, seleccione el globo del nombre de la ubicación  $\rightarrow \stackrel{\bullet}{\uparrow}$ .

#### > Obtener direcciones de un destino específico

- En la pantalla de inicio, abra la lista de aplicaciones y seleccione Maps.
- 2 Pulse [ $\blacksquare$ ]  $\rightarrow$  Indicaciones.
- $\beta\,$  Introduzca la dirección de la ubicación inicial y la ubicación final.

Para introducir una dirección desde la lista de contactos o señalar la ubicación en el mapa, seleccione  $\blacksquare \rightarrow$  **Contactos** o **Punto en el mapa**.

- 4 Seleccione un medio de transporte (coche, autobús o andando) y seleccione **Ir**.
- ${\mathcal 5}\,$  Seleccione un camino para ver los detalles del viaje (si es necesario).
- 6 Seleccione Mostrar en el mapa.
- 7 Cuando haya terminado, pulse [r=1]  $\rightarrow$  **Borrar** resultados.

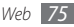

## Latitude

Aprenda a compartir su ubicación y visualizar la ubicación de sus amigos con Google Latitude™.

 En la pantalla de inicio, abra la lista de aplicaciones y seleccione Latitude.

El dispositivo se unirá a Latitude automáticamente.

- 2 Pulse [I=] → Añadir amigos → Seleccionar entre los contactos o Añadir mediante dirección de correo electrónico.
- 3 Seleccione a los amigos que desee añadir o introduzca una dirección de correo electrónico y seleccione Añadir amigos → Sí.

Cuando sus amigos acepten la invitación, podrán compartir las ubicaciones.

4 Pulse [ $\blacksquare$ ]  $\rightarrow$  Ver mapa.

Las ubicaciones de sus amigos se marcarán con sus fotografías en el mapa.

## Lugares

Aprenda a buscar un sitio cerca de usted.

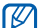

- Es posible que esta función no esté disponible según el proveedor de servicio o la región en la que se encuentre.
- En la pantalla de inicio, abra la lista de aplicaciones y seleccione Lugares.
- 2 Seleccione una categoría.

Su dispositivo buscará los lugares cercanos a su ubicación actual que se relacionen con la categoría.

3 Seleccione el nombre de un sitio para ver los detalles. Para ver el sitio del mapa, seleccione 1.

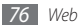

## Navigation

Aprenda a utilizar el sistema de navegación GPS para buscar y mostrar su destino con guías de voz.

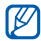

Es posible que esta función no esté disponible según el proveedor de servicio o la región en la que se encuentre.

- I En la pantalla de inicio, abra la lista de aplicaciones y seleccione Navigation.
- 2 Si está iniciando esta aplicación por primera vez, seleccione Aceptar.
- $\boldsymbol{\beta}$  Introduzca su destino utilizando uno de los siguientes métodos:
  - **Di el destino**: Diga su destino, como por ejemplo "Navegar hacia *destino*".
  - **Teclear destino**: Permite introducir su destino con el teclado virtual.

- **Contactos**: Permite seleccionar su destino desde las direcciones de sus contactos.
- Lugares destacados: Permite seleccionar su ubicación desde la lista de sus sitios favoritos.
- 4 Seleccione Instalar para utilizar la navegación guiada por voz.
- 5 Para finalizar la navegación, pulse [r=1]  $\rightarrow$  Salir de Navigation.

## Búsqueda de Google

Puede buscar aplicaciones en su dispositivo y datos específicos en la web.

- I En la pantalla de inicio, abra la lista de aplicaciones y seleccione Búsqueda de Googl...
- $2\;$  Escriba una letra o una palabra de la información que desea buscar.
- *3* Seleccione el nombre del elemento al cual desea acceder.

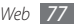

## YouTube

Aprenda a ver y cargar vídeos por medio de YouTube.

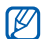

Es posible que esta función no esté disponible según el proveedor de servicio o la región en la que se encuentre.

#### > Ver vídeos

- En la pantalla de inicio, abra la lista de aplicaciones y seleccione YouTube.
- 2 Seleccione **Aceptar** para confirmar si está iniciando la aplicación por primera vez.
- 3 Seleccione un vídeo de la lista.
- 4 Gire el dispositivo a la izquierda para obtener la vista horizontal.

5 Utilice las siguientes teclas para controlar la reproducción:

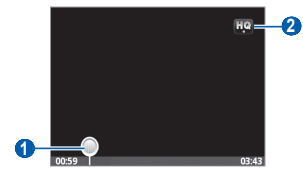

| Número | Función                                                       |
|--------|---------------------------------------------------------------|
| 0      | Permite moverse a un punto del archivo al arrastrar la barra. |
| 2      | Permite cambiar la calidad de la pantalla.                    |

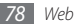

## Cargar vídeos

- I En la pantalla de inicio, abra la lista de aplicaciones y seleccione YouTube.
- 2 Pulse [II] → Subir y seleccione un vídeo. Vaya al paso 8. Si desea cargar vídeos nuevos, seleccione I para encender la cámara.
- ${\mathcal S}~$  Gire el dispositivo a la izquierda para obtener la vista horizontal.
- 4 Enfoque el objetivo con la cámara y realice los ajustes necesarios.
- 5 Seleccione **•** para comenzar a grabar.
- 6 Seleccione 🔤 para detener la grabación.
- 7 Seleccione **Guardar** para cargar el vídeo grabado.
- 8 Introduzca su nombre de usuario y contraseña, y seleccione **Acceder**.

## Noticias y tiempo

Aprenda a ver información del clima y a leer las noticias principales y otros artículos.

### > Permite ver la información del clima

- I En la pantalla de inicio, abra la lista de aplicaciones y seleccione Noticias y tiempo.
- 2 Seleccione Tiempo en la parte superior de la pantalla. Su dispositivo busca su ubicación actual y muestra la información del clima.
- $\square$
- Puede cambiar la ubicación para ver la información del clima en otra región. Pulse  $[rm] \rightarrow Ajustes \rightarrow Ajustes de Tiempo y retire la selección de la casilla junto a$ **Utilizar Mi ubicación**. Luego seleccione una ubicación en**Establecer ubicación**.

#### > Leer artículos de noticias

[ En la pantalla de inicio, abra la lista de aplicaciones y seleccione Noticias y tiempo.

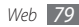

- $2 \;$  Seleccione un tema de noticias de la parte superior de la pantalla.
- *3* Seleccione un artículo para abrirlo.

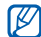

Para añadir temas de noticias, pulse [[=]]  $\rightarrow$  Ajustes  $\rightarrow$  Ajustes de Noticias  $\rightarrow$  Seleccionar temas de noticias.

## Samsung Apps

Samsung Apps le permite descargar múltiples aplicaciones de manera simple y sencilla directamente en su dispositivo. Presentando una amplia variedad de juegos, noticias, referencias, redes sociales, navegación, aplicaciones relacionadas con la salud y mucho más, Samsung Apps le ofrece acceso instantáneo a una enorme posibilidad de experiencias móviles.

El dispositivo se vuelve cada vez más inteligente con las aplicaciones optimizadas por completo de Samsung Apps. Explore aplicaciones sorprendentes y haga que su vida móvil sea aún mejor.

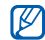

- Es posible que el servicio no esté disponible según su región o su proveedor de servicio.
  - Para obtener más información, visite www.samsungapps.com.
- I En la pantalla de inicio, abra la lista de aplicaciones y seleccione Samsung Apps.
- 2 Busque y descargue las aplicaciones que desee.

## Market

Puede descargar juegos, melodías u otras aplicaciones de Android Market.

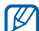

- Es posible que esta función no esté disponible según el proveedor de servicio o la región en la que se encuentre.
- I En la pantalla de inicio, abra la lista de aplicaciones y seleccione Market.
- 2 Busque un archivo y descárguelo en el dispositivo.

▶ pág. 33

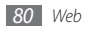

# Conectividad

## **Bluetooth**

Bluetooth es una tecnología de comunicaciones inalámbrica de corto alcance capaz de intercambiar información en una distancia de aproximadamente 10 metros sin necesitar una conexión física.

Con la tecnología Bluetooth, no es necesario alinear los dispositivos para transmitri información. Si los dispositivos se encuentran dentro del rango de alcance, podrá intercambiar información entre ellos aun si no están en la misma habitación.

- Samsung no es responsable por la pérdida, la interceptación o el uso incorrecto de los datos enviados o recibidos mediante de la función inalámbrica Bluetooth.
  - Asegúrese siempre de compartir y recibir datos con dispositivos fiables que cuenten con la seguridad adecuada. Si hay obstáculos entre los dispositivos, es posible que se reduzca la distancia operativa.
- Es posible que algunos dispositivos, en especial aquellos que no están probados o autorizados por Bluetooth SIG, sean incompatibles con el dispositivo.

### > Activar la función inalámbrica Bluetooth

- I En la pantalla de inicio, abra la lista de aplicaciones y seleccione Ajustes → Conex. inalámbr. y redes → Ajustes de Bluetooth.
- 2 Seleccione **Bluetooth** para activar la función inalámbrica Bluetooth.

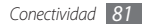

- > Buscar otros dispositivos habilitados para Bluetooth y vincularse con ellos
- I En la pantalla de inicio, abra la lista de aplicaciones y seleccione Ajustes → Conex. inalámbr. y redes → Ajustes de Bluetooth → Escanear dispositivos.
- 2 Seleccione un dispositivo.
- 3 Introduzca un PIN para la función inalámbrica Bluetooth o el PIN de Bluetooth del otro dispositivo, si tiene uno, y seleccione OK. También puede seleccionar Aceptar para hacer coincidir el PIN de los dispositivos.

Cuando el dueño del otro dispositivo introduce el mismo PIN o acepta la conexión, se completa la vinculación. Si la vinculación se realiza correctamente, el dispositivo buscará automáticamente servicios disponibles.

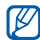

Es posible que algunos dispositivos, en especial los auriculares y los kits manos libres para automóvil, cuenten con un PIN fijo para Bluetooth, como 0000. Si el otro dispositivo tiene PIN, deberá introducirlo.

#### > Enviar datos mediante la función inalámbrica Bluetooth

- Seleccione un archivo o un elemento, como un contacto, una nota o un archivo multimedia, desde una aplicación o desde Mis archivos.
- $\label{eq:pulse} \begin{array}{l} 2 \quad \text{Pulse} \ [\mbox{im}] \to \mbox{Compartir, Enviar v(a, o Enviar tarjeta de contacto mediante} \to \mbox{Bluetooth}. \end{array}$
- 3 Busque un dispositivo habilitado para Bluetooth y vincúlese a él.

#### Recibir datos mediante la función inalámbrica Bluetooth

[ En la pantalla de inicio, abra la lista de aplicaciones y seleccione Ajustes  $\rightarrow$  Conex. inalámbr. y redes  $\rightarrow$  Ajustes de Bluetooth  $\rightarrow$  Visible.

Otros dispositivos Bluetooth pueden detectar su dispositivo durante 120 segundos.

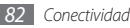

- 2 Cuando se le solicite, introduzca el PIN para la función inalámbrica Bluetooth y seleccione OK (si es necesario).
- 3 Seleccione **Aceptar** para confirmar que desea recibir datos del dispositivo (si es necesario).

Los datos recibidos se guardan en la carpeta Bluetooth.

## Wi-Fi

Aprenda a utilizar las capacidades de red inalámbrica del dispositivo para activar y conectar cualquier red de área local inalámbrica (WLAN) compatible con los estándares 802.11 b/g/n del IEEE.

Puede conectarse a Internet o a otros dispositivos de red en cualquier lugar en el que encuentre disponible un punto de acceso o un punto de acceso móvil inalámbrico.

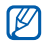

El dispositivo usa una frecuencia no armonizada y está diseñado para su uso en todos los países de Europa. La red WLAN puede operarse en la Unión Europea sin restricciones en interiores, pero no puede operarse en el exterior en Francia.

## > Activar la función WLAN

En la pantalla de inicio, abra la lista de aplicaciones y seleccione Ajustes  $\rightarrow$  Conex. inalámbr. y redes  $\rightarrow$  Ajustes Wi-Fi  $\rightarrow$  Wi-Fi.

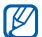

Si deja la WLAN activada ejecutándose en segundo plano, consumirá batería. Para conservar la carga de la batería, active WLAN sólo cuando sea necesario.

#### > Buscar una WLAN y conectarse a ella

<sup>1</sup> En la pantalla de inicio, abra la lista de aplicaciones y seleccione **Ajustes** → **Conex. inalámbr. y redes** → **Ajustes Wi-Fi**.

El dispositivo realizará una búsqueda automática de WLAN disponibles.

- 2 Seleccione una red en Redes Wi-Fi.
- *3* Introduzca una contraseña para la red (si es necesario).
- 4 Seleccione **Conectar**.

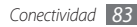

#### > Añadir una WLAN manualmente

- I En la pantalla de inicio, abra la lista de aplicaciones y seleccione Ajustes → Conex. inalámbr. y redes → Ajustes Wi-Fi → Añadir red Wi-Fi.
- 2 Introduzca el SSID para la red y seleccione el tipo de seguridad.
- 3 Establezca la configuración de seguridad según el tipo de seguridad seleccionado.
- 4 Seleccione Guardar.

## **AP movil**

Puede definir su dispositivo como un punto de acceso inalámbrico para PC u otros dispositivos y compartir la conexión de red móvil de su dispositivo mediante la función WLAN.

### > Activar la función de AP móvil

- I En la pantalla de inicio, abra la lista de aplicaciones y seleccione Ajustes → Conex. inalámbr. y redes → Punto de acceso.
- 2 Seleccione **AP movil** para activar la función de AP móvil.
- 3 Seleccione Ajustes de Mobile AP  $\rightarrow$  Configurar Mobile AP para personalizar la función de AB móvil:

| Opción    | Función                                                                                              |
|-----------|----------------------------------------------------------------------------------------------------|
| Red SSID  | Permite ver y modificar el nombre<br>del dispositivo que se mostrará a<br>los dispositivos externos. |
| Seguridad | Permite seleccionar el tipo de<br>seguridad.                                                         |

- 4 Cuando termine, seleccione **Guardar**.
- ${\mathcal 5}\,$  Desde otro dispositivo, ubique el nombre del suyo en la lista de conexiones disponibles y conéctese a la red.

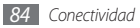

## Anclaje a red de USB

Puede definir su dispositivo como un módem inalámbrico para PC y compartir la conexión de red móvil de su dispositivo mediante USB.

- I Con el cable de datos para PC, conecte la toma multifunción del dispositivo al PC.
- 2~ En la pantalla de inicio, abra la lista de aplicaciones y seleccione Ajustes  $\rightarrow$  Conex. inalámbr. y redes  $\rightarrow$  Punto de acceso.
- *3* Seleccione **Anclaje a red de USB** para activar la función de anclaje a USB.

Su dispositivo comparte la conexión de red móvil del PC.

Para dejar de compartir la conexión de red, desmarque la casilla de verificación junto a **Anclaje a red de USB**.

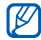

El método utilizado para compartir la conexión de red puede variar en función del sistema operativo del PC.

## **Conexiones a PC**

Aprenda a conectar el dispositivo a un PC con el cable de datos para PC en varios modos de conexión USB. Conectando su dispositivo a un PC, puede transferir datos desde el dispositivo y hacia él directamente, y utilizar el programa Samsung Kies.

#### > Conectarse con Samsung Kies

Asegúrese de que Samsung Kies esté instalado en su PC. Puede descargar el programa del sitio web de Samsung (www.samsungmobile.com).

- Con el cable de datos para PC, conecte la toma multifunción del dispositivo al PC. Samsung Kies se iniciará automáticamente. Si Samsung Kies no se inicia automáticamente, haga doble clic en el icono de Samsung Kies en el PC.
- 2 Copie los archivos del PC al teléfono. Para obtener más información, consulte la ayuda de Samsung Kies.

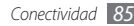

#### Conectar como dispositivo de almacenamiento masivo

Puede conectar el dispositivo al PC como un disco extraíble y acceder al directorio de archivos. Si inserta una tarjeta de memoria en el dispositivo, puede también acceder al directorio de archivos de la tarjeta de memoria con el dispositivo como lector de tarjeta de memoria.

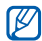

El directorio de archivos de la tarjeta de memoria se mostrará como disco extraíble, independiente de la memoria interna.

- Si desea transferir archivos desde una tarjeta de memoria o hacia ella, inserte una tarjeta de memoria en el dispositivo.
- 2 Con el cable de datos para PC, conecte la toma multifunción del dispositivo al PC.
- 3 Abra el panel de accesos directos.

# 4 Seleccione USB conectado $\rightarrow$ Conectar almacenamiento USB $\rightarrow$ OK.

- 5 Abra la carpeta para ver los archivos.
- 6 Copie los archivos del PC a la tarjeta de memoria.
- 7 Cuando termine, seleccione Detener el dispositivo de almacenamiento USB.

Para desconectar el dispositivo del PC, haga clic en el icono del dispositivo USB en la barra de tareas de Windows y, luego, haga clic en la opción para retirar el dispositivo de almacenamiento masivo en forma segura. Luego, desconecte el cable de datos del PC. De lo contrario, puede perder datos almacenados en la tarjeta de memoria o dañarla.

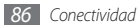

## **Conexiones a VPN**

Puede crear redes privadas virtuales (VPN) y conectarse a su red privada de modo seguro mediante una red pública, como Internet.

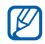

Su dispositivo ya debería estar configurado con acceso a Internet. Si tiene problemas para acceder a Internet, deberá modificar las conexiones. Si no está seguro acerca de la información de conexión que debe introducir, consulte a su proveedor de servicios.

### > Configurar conexiones a VPN

- I En la pantalla de inicio, abra la lista de aplicaciones y seleccione Ajustes → Conex. inalámbr. y redes → Ajustes de VPN → Añadir VPN.
- 2 Seleccione un tipo de VPN.
- *3* Personalice la información de conexión.

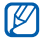

Las funciones disponibles pueden variar en función del tipo de VPN.

| Opción                                           | Función                                                                                                    |
|--------------------------------------------------|----------------------------------------------------------------------------------------------------|
| Nombre de VPN                                    | Permite introducir un nombre<br>para el servidor VPN.                                                                                                    |
| Def. serv. de<br>VPN                             | Permite escribir la dirección IP del<br>servidor de VPN.                                                                                                    |
| Activar Cifrado                                  | Permite configurar el cifrado del<br>servidor de VPN.                                                                                                    |
| Definir clave<br>IPsec compartida<br>previamente | Permite introducir una clave compartida previamente.                                                                                                    |
| Activar L2TP<br>secreto                          | Permite utilizar la contraseña de<br>L2TP secreto.                                                                                                    |
| Definir L2TP<br>secreto                          | Permite introducir la contraseña<br>de L2TP secreto.                                                                                                    |
| Definir certificado<br>de usuario                | Permite definir el certificado de<br>usuario que el servidor VPN utiliza<br>para identificarle. Puede importar<br>certificados del servidor de VPN o<br>descargarlos de la Web. |

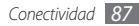

| Opción                       | Función                                                                                                    |
|------------------------------|----------------------------------------------------------------------------------------------------|
| Definir certificado<br>de CA | Permite seleccionar el certificado<br>de autoridad del certificado (CA)<br>que el servidor de VPN utiliza<br>para identificarle. Puede importar<br>certificados del servidor de VPN o<br>descargarlos de la Web. |
| Dominios de<br>búsqueda DNS  | Permite introducir las direcciones<br>del servidor de nombre de<br>dominio (DNS).                                                                                                    |

#### > Conectarse a una red privada

- I En la pantalla de inicio, abra la lista de aplicaciones y seleccione Ajustes → Conex. inalámbr. y redes → Ajustes de VPN.
- 2 Seleccione una red privada a la cual conectarse.
- *3* Introduzca su nombre de usuario y contraseña y seleccione **Conectar**.

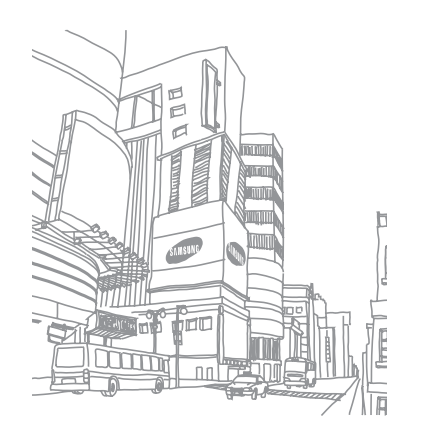

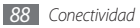

# Herramientas

## Reloj

Aprenda a utilizar la pantalla del reloj en la pantalla inactiva, y defina y administre alarmas para recordar eventos importantes.

#### > Utilizar la pantalla del reloj

- En la pantalla de inicio, abra la lista de aplicaciones y seleccione **Reloj**.
- 2 En la pantalla del reloj, utilice las siguientes funciones:
  - Para crear o eliminar una alarma, seleccione 🔯.
  - Para acceder a la galería, seleccione 😰.
  - Para iniciar el reproductor de música, seleccione 🞝.
  - Para volver a la pantalla inactiva, seleccione —.

#### > Definir una nueva alarma

- En la pantalla de inicio, abra la lista de aplicaciones y seleccione **Reloj**.
- 2 Seleccione <sup>™</sup> → Añadir una alarma o pulse [<sup>™</sup>] → Añadir una alarma.
- *3* Defina los detalles de la alarma.
- 4 Cuando haya terminado, seleccione **Hecho**.

### > Detener una alarma

Cuando suene la alarma:

- Seleccione Rechazar para detener la alarma.
- Seleccione **Repetir** para que vuelva a sonar la alarma después de un tiempo especificado.

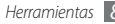

## Calculadora

Aprenda a realizar cálculos matemáticos directamente en el dispositivo como si fuera una calculadora portátil o de escritorio clásica.

- [ En la pantalla de inicio, abra la lista de aplicaciones y seleccione **Calculad**.
- 2 Utilice las teclas que correspondan a la pantalla de la calculadora para realizar operaciones matemáticas básicas.
- 3 Pulse [□] → Panel avanzado para utilizar la calculadora científica.

## **Mis archivos**

Aprenda a acceder rápida y fácilmente a todas sus imágenes, vídeos, música, archivos de sonido y otros tipos de archivos almacenados en la tarjeta de memoria.

 En la pantalla de inicio, abra la lista de aplicaciones y seleccione Mis archivos.

- 2 Seleccione una carpeta.
  - Para subir un nivel en el directorio de archivos, seleccione **Arriba**.
  - Para volver al directorio principal, seleccione Inicio.
- *3* Seleccione el archivo que desea abrir.

En una carpeta, pulse [I=] para usar las siguientes opciones:

- Para enviar un archivo a otras personas mediante un mensaje multimedia, de correo electrónico o la función inalámbrica Bluetooth, seleccione Compartir.
- Para crear una nueva carpeta, seleccione Crear carpeta.
- Para eliminar archivos o carpetas, seleccione Eliminar.
- Para cambiar el modo de visualización, seleccione Vista por.
- Para ordenar los archivos o carpetas, seleccione Ordenar por.
- Para utilizar funciones adicionales con un archivo, por ejemplo, para moverlo, copiarlo y cambiarle el nombre, seleccione Más.

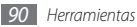

## Quickoffice

Aprenda a ver archivos de Word, Excel, PowerPoint y PDF de la tarjeta de memoria.

## > Abrir un documento de Quickoffice

- En la pantalla de inicio, abra la lista de aplicaciones y seleccione Quickoffice.
- 2 Seleccione un programa Quickoffice.
- 3 Seleccione **Tarjeta SD**  $\rightarrow$  un archivo de documento.

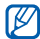

Para crear y editar archivos de Word, Excel y PowerPoint, cree una cuenta de Quickoffice y adquiera una licencia

### > Actualizar Quickoffice

Puede descargar actualizaciones del programa, nuevos productos Quickoffice u ofertas especiales.

- I En la pantalla de inicio, abra la lista de aplicaciones y seleccione Quickoffice.
- 2 Seleccione ACTUAL.

## Kit herramientas SIM

Permite usar una variedad de servicios adicionales ofrecidos por el proveedor de servicios. Es posible que este menú esté disponible con otro nombre, en función de la tarjeta USIM o SIM.

En la pantalla de inicio, abra la lista de aplicaciones y seleccione **Kit herramientas SIM**.

## Administrador de tareas

Con el administrador de tareas, puede ver aplicaciones que están siendo ejecutadas actualmente, el tamaño de dichas aplicaciones, información de la memoria, y monitorizar la memoria RAM.

- [ En la pantalla de inicio, abra la lista de aplicaciones y seleccione Admin. de tareas.
- 2 Utilice las siguientes opciones:
  - Aplicaciones activas: Permite ver una lista de todas las aplicaciones que se están ejecutando en el dispositivo.

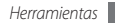

- **Paquete**: Permite ver el tamaño de paquete de las aplicaciones instaladas en su dispositivo.
- **RAM**: Permite verificar y administrar la memoria RAM de su dispositivo.
- **Resumen**: Permite ver la cantidad de memoria utilizada y disponible del dispositivo y de la tarjeta de memoria.
- **Ayuda**: Permite ver información de ayuda para extender la vida útil de la batería.

## Búsqueda por voz

Aprenda a utilizar la función de comandos de voz para marcar números, enviar mensajes o buscar información y ubicaciones.

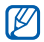

Es posible que esta función no esté disponible según el proveedor de servicio o la región en la que se encuentre. [ En la pantalla de inicio, abra la lista de aplicaciones y seleccione Búsqueda por voz.

#### 2 Seleccione Hablar ahora.

Diga un comando cerca del micrófono.

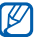

Para ver el tutorial del vídeo, seleccione **Ver vídeo** en la pantalla de ayuda.

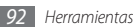

# Ajustes

## Acceso al menú Ajustes

- *I* En la pantalla de inicio, abra la lista de aplicaciones y seleccione **Ajustes**.
- $2\,$  Seleccione una categoría de ajustes y, luego, una opción.

## Conex. inalámbr. y redes

Permite cambiar la configuración de las conexiones de red inalámbricas.

#### Modo avión

Permite desactivar todas las funciones inalámbricas en el dispositivo. Sólo puede usar los servicios sin red.

### > Ajustes Wi-Fi

- Wi-Fi: Permite encender o apagar la función WLAN.
  ▶ pág. 83
- Notificación de red: Permite definir el dispositivo para que le notifique cuando hay una red abierta disponible.
- Añadir red Wi-Fi: Permite añadir AP de WLAN manualmente.

#### > Ajustes de Bluetooth

- **Bluetooth**: Permite activar o desactivar la función inalámbrica Bluetooth. ► pág. 81
- Nombre de dispositivo: Permite definir un nombre de Bluetooth para el dispositivo.
- Visible: Permite definir el dispositivo para que otros dispositivos Bluetooth puedan verlo.
- **Escanear dispositivos**: Permite buscar dispositivos Bluetooth disponibles.

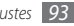

#### > Punto de acceso

- Anclaje a red de USB: Permite activar la función de anclaje USB para compartir la conexión de red móvil de su dispositivo con un PC mediante USB. Cuando se conecta a un PC, su dispositivo es utilizado como un módem inalámbrico. ▶ pág. 85
- AP movil: Active la función AP móvil para compartir la conexión de red móvil de su dispositivo con un PC u otros dispositivos mediante la función WLAN. ► pág. 84
- Ajustes de Mobile AP: Permite cambiar los ajustes para personalizar la función de AP móvil.

### > Ajustes de VPN

Configure y conéctese a redes privadas virtuales (VPN). pág. 87

#### > Redes móviles

• Usar paquetes de datos: Permite el uso de redes de paquetes de datos intercambiadas para servicios de red.

- Itinerancia de datos: Permite definir el dispositivo para que se conecte a otra red cuando usted está en el extranjero o su red local no está disponible.
- Nombres de punto de acceso: Permite configurar nombres de punto de acceso (APN).
- Modo de red: Permite configurar a qué red se conecta el dispositivo. A la red 2G, a la 3G o a ambas.
- Operadores de red: Permite buscar redes disponibles y seleccionar una red cuando se encuentra en el extranjero.

## Ajustes de llamada

Personalice los ajustes de las funciones de llamada.

#### > Números de marcación fija

 Activar número de marcación directa: Permite activar o desactivar el modo FDN para restringir las llamadas a números incluidos en la lista FDN. Debe introducir el PIN2 suministrado con la tarjeta SIM o USIM card.

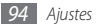

- Cambiar PIN2: Permite cambiar el PIN2, que se utiliza para proteger el PIN principal.
- Lista FDN: Permite configurar una lista de contactos para la marcación fija.

#### > Servicio de buzón de voz

Seleccione el servicio del buzón de voz de su proveedor de servicios. También puede seleccionar otros servicios de buzón de voz si descargó aplicaciones compatibles.

#### > Número del buzón de voz

Escriba el número para acceder al servicio del buzón de voz. Su proveedor de servicios deberá proporcionarle este número.

#### > Desvío de llamadas

Permite desviar las llamadas entrantes a otro número.

#### > Ajustes adicionales

- Identificador de llamadas: Permite mostrar su identificación de línea a otras personas para las llamadas salientes.
- Llamada en espera: Permite el ingreso de alertas de llamada cuando hay una llamada en curso.

## Sonido

Cambie los ajustes de varios sonidos en su dispositivo.

- Modo Silencio: Permite activar el modo Silencio para silenciar todo los sonidos, excepto los sonidos multimedia y las melodías de alarma.
- **Vibrar**: Permite definir que el dispositivo vibre para diversos eventos.

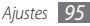

- Volumen: Permite ajustar el volumen de las melodías de llamada, la música, los vídeos, las melodías de alarma, el sistema de sonido y las notificaciones.
- Melodía del teléfono: Permite seleccionar una melodía para reconocer las llamadas entrantes.
- Melodía de notificación: Permite seleccionar una melodía para reconocer los eventos, como mensajes entrantes y llamadas perdidas.
- Tonos táctiles audibles: Permite definir el dispositivo para que emita sonidos al pulsar las teclas en la pantalla de marcación.
- Selección audible: Permite definir que el dispositivo suene cuando selecciona una aplicación o una opción.
- Sonidos de bloqueo de pantalla: Permite definir el dispositivo para que emita sonidos cuando bloquea o desbloquea la pantalla táctil.

## Pantalla

Cambie los ajustes de la pantalla.

- Fondos de pantalla:
  - Fondo pant pant inic: Permite seleccionar una imagen de fondo para la pantalla de inicio.
  - Fondo pant pant bloq: Permite seleccionar una imagen de fondo para la pantalla de bloqueo.
- Estilo de fuente: Permite cambiar el tipo de fuente del texto en pantalla. Puede descargar fuentes de Android Market seleccionando Obtener fuentes en línea.
- Brillo: permite definir el brillo de la pantalla.
- Girar automáticamente pantalla: Permite definir si desea que el contenido gire de forma automática cuando se gire el dispositivo.
- Animación: Permite definir el dispositivo para que muestre una animación cuando alterna entre ventanas.
- Tiempo de espera: Permite definir el tiempo que deberá transcurrir antes de que se apague la retroiluminación de la pantalla.

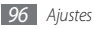

 Calibración horizontal: Permite calibrar el sensor geomagnético cuando la brújula o la aplicación de realidad aumentada muestran información incorrecta.

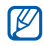

- Mantenga la pantalla táctil o el teclado hacia arriba durante la calibración.
- La calibración puede llevar un tiempo, dependiendo de su ubicación y otras circunstancias.
- La calibración podría no ser posible en áreas con campos magnéticos fuertes. Si la calibración falla, muévase hacia otra área e inténtelo nuevamente.
- Si ingresa en un área con fuertes campos magnéticos luego de la calibración, su dispositivo intentará automáticamente recalibrar el sensor geomagnético.
- El sensor geomagnético de su dispositivo no admite la vista de ojo de pájaro, la cual fija las direcciones.
   Por lo tanto, podría ocurrir un pequeño error al medir los ángulos, lo cual causaría que el mapa se muestra de revés.

# Ubicación y seguridad

Cambie los ajustes para proteger el dispositivo y la tarjeta SIM o USIM, además de la funcionalidad GPS.

- Utilizar redes: Permite utilizar redes WLAN y/o móviles para buscar su ubicación.
- Usar satélites GPS: Permite utilizar el satélite GPS para buscar su ubicación.
- Defin bloqueo de pantalla: Permite definir el código de seguridad de desbloqueo. Luego de definir su código de seguridad, esta opción cambiará a Cambiar bloq. de pantalla.
  - Ninguno: Permite desactivar el bloqueo de pantalla.
  - **Patrón:** Permite definir un patrón para desbloquear el dispositivo.
  - **PIN**: Permite definir un PIN (numérico) para desbloquear la pantalla.
  - **Contraseña**: Permite definir una contraseña (alfanumérica) para desbloquear la pantalla.

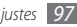

- Definir bloqueo de tarjeta SIM:
  - **Bloquear tarjeta SIM**: Permite activar o desactivar la función de bloqueo de PIN para que solicite el PIN antes de poder utilizar el dispositivo.
  - **Cambiar PIN de la tarjeta SIM**: Permite cambiar el PIN utilizado para acceder a los datos SIM o USIM.
- **Contraseñas visibles**: Permite definir el dispositivo para que muestre su contraseña como la introduce.
- Selec. admin. de dispositivos: Permite ver los administradores instalados en su dispositivo. Puede activar los administradores de dispositivo para aplicar nuevas políticas al suyo.
- Usar credenc. seguras: Permite usar certificados y credenciales para garantizar el uso seguro de diversas aplicaciones.

- Instalar desde tarjeta SD: Permite instalar certificados cifrados almacenados en una tarjeta de memoria.
- Definir contraseña: Permite crear y confirmar una contraseña para acceder a las credenciales.
- Borrar almacenamiento: Permite borrar el contenido de las credenciales del dispositivo y restablecer la contraseña.

## **Aplicaciones**

Cambie los ajustes para administrar las aplicaciones instaladas.

- Fuentes desconocidas: Seleccione esta opción para descargar aplicaciones desde cualquier fuente. Si no desea seleccionar esta opción, puede descargar aplicaciones sólo desde Android Market.
- Administrar aplicaciones: Permite acceder a la lista de aplicaciones instaladas en el dispositivo y verificar la información de la aplicación.

- Servicios en ejecución: Permite ver los servicios que está utilizando y acceder a ellos para administrarlos.
- Desarrollo:
  - Depuración de USB: Esto se realiza para el desarrollo de aplicaciones. Cuando el dispositivo esté conectado un PC con un cable de datos de PC, el modo de depuración de USB se activará y Samsung Kies se iniciará de modo automático.
  - **Permanecer activo**: Permite definir la pantalla del dispositivo para que permanezca encendida mientras se carga la batería.
  - Permitir ubicaciones falsas: Permite el envío de ubicaciones falsas y la información del servicio a un servicio de Administrador de ubicaciones para su verificación. esto se realiza para el desarrollo de aplicaciones.

- Samsung Apps: Permite seleccionar una conexión (WLAN o red de datos conmutados por paquetes) para obtener notificaciones de actualización de aplicaciones de Samsung Apps.

Es posible que esta función no esté disponible según el proveedor de servicio o la región en la que se encuentre.

## Cuentas y sincronización

Cambie los ajustes de la función de sincronización automática o administre las cuentas para sincronizarlas.

- Datos de fondo: Seleccione esta función para utilizar la función de sincronización automática. La sincronización automática se ejecutará en segundo plano sin abrir las aplicaciones para sincronizar los datos.
- Autosinc: Permite definir el dispositivo para sincronizar los contactos, el calendario y el correo electrónico automáticamente.

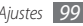

## Privacidad

Cambie los ajustes para administrar los ajustes y los datos.

- Copia seg. de mis datos: Permite realizar copias de seguridad de los ajustes de su dispositivo para el servidor Google.
- Restauración automática: Permite definir el dispositivo para restaurar los datos de las aplicaciones de las cuales ha realizado copias de seguridad al instalarlas en su dispositivo.
- Restablecer datos de fábrica: Restablezca los ajustes predeterminados de fábrica en el dispositivo y elimine todos los datos.

# Almacenamiento del teléfono y de la tarjeta

Compruebe la información de memoria de las tarjetas de memoria y del dispositivo, y formatee la tarjeta de memoria.

### Buscar

Cambie la configuración de búsqueda de Google.

- Configuración de búsqueda de Google:
  - Mostrar sugerencias web: Permite definir el dispositivo para visualizar sugerencias mientras escribe una palabra clave.
  - Compartir con Google: Permite definir el dispositivo para usar su ubicación actual en los servicios de búsqueda de Google y otros servicios de Google.
  - **Historial de búsqueda**: Permite definir el dispositivo para mostrar el historial de búsqueda de su cuenta de Google.
  - Administrar historial de búsqueda: Permite administrar el historial de búsqueda de su cuenta Google.
- Elementos de búsqueda: Permite seleccionar el tipo de elementos que desee incluir en la búsqueda.
- Borrar accesos directos: Permite eliminar la información de búsquedas recientes.

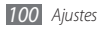

## Teclado e idioma

Cambie los ajustes para la entrada de texto.

#### > Seleccionar idioma

Permite seleccionar un idioma de la pantalla para todos los menús y las aplicaciones.

## > Swype

• Idioma: Permite seleccionar el idioma para la entrada de texto.

|   | 770        |
|---|------------|
| I | UN         |
|   |            |
| L | <i>c</i> 1 |

- No podrá introducir texto en algunos idiomas. Para introducir texto, debe cambiar el idioma de escritura a uno de los idiomas compatibles.
- Predicción de palab.: Permite definir el dispositivo de manera pueda predecir palabras sobre la base de las teclas que pulsa y muestre sugerencias de palabras.
- Sonidos: Permite definir el dispositivo para que le avise cuando no existan palabras alternativas para su entrada y pulsa dos veces sobre una palabra.

- Activar consejos: Permite definir el dispositivo para que le avise cuando existan ayudas rápidas al parpadear el indicador de consejos.
- Espaciado automático: Permite definir el dispositivo para que inserte automáticamente los espacios entre las palabras.
- Mayús. automáticas: Permite definir el dispositivo para que use mayúsculas en la primera letra después de un signo de puntuación, como un punto, un signo de interrogación o exclamación.
- Mostrar trayecto: Permite mostrar la marca del movimiento en el teclado.
- Vent. lista de palab.: Permite definir qué tan seguido aparecerá la lista de palabras.
- Velocidad vs exactitud: Permite definir el balance entre la velocidad y la precisión.
- Ayuda de Swype: Permite acceder a la información de ayuda para usar el teclado Swype.

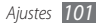

- Guía: Permite aprender a introducir texto rápidamente con el teclado Swype.
- Versión: Permite ver la información de la versión.

### > Teclado Samsung

- Tipos de teclados verticales: Permite definir el método de introducción predeterminado, como el teclado QWERTY, el teclado tradicional o la pantalla de escritura a mano.
- Idiomas de entrada: Permite seleccionar idiomas para la entrada de texto.

| 1 |   | 6 | ζ | 7 | 7 |
|---|---|---|---|---|---|
| l | Y | C | _ |   |   |

No podrá introducir texto en algunos idiomas. Para introducir texto, debe cambiar el idioma de escritura a uno de los idiomas compatibles.

- XT9: Permite activar el modo Activate XT9 para introducir texto con el modo de entrada predictivo.
- Configuración avanzada de XT9: Permite activar las funciones avanzadas del modo XT9, como corrección automática, sustitución automática y autocompletar, y definir su propia lista de palabras.

- Desplazamiento por el teclado: Permite activar o desactivar la función de desplazamiento por el teclado para el modo de entrada de texto. Puede cambiar entre los modos de entrada desplazándose hacia la izquierda o derecha en el teclado.
- Uso de mayúsculas automático: Permite definir el dispositivo para que use mayúsculas en la primera letra después de un signo de puntuación, como un punto, un signo de interrogación o exclamación.
- **Configuración de escritura a mano**: Permite personalizar el tiempo de reconocimiento en el modo manuscrito.
- Entrada de voz: Permite activar la función de entrada de voz para introducir texto por voz en al teclado Samsung.
- **Punto automático**: Permite definir el dispositivo para que inserte un punto cuando pulse dos veces la barra espaciadora.
- Tutorial: Permite aprender a introducir texto con el teclado Samsung.

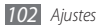

## Entrada y salida de voz

Permite cambiar los ajustes de reconocimiento de voz y la función texto para pronunciar.

#### > Ajustes de reconocimiento de voz

- Idioma: Permite seleccionar un idioma para el reconocimiento de voz de Google.
- SafeSearch: Permite definir el dispositivo para que filtre texto y/o imágenes explícitas en los resultados de búsqueda por voz.
- Palabras ofensivas: Permite ocultar palabras ofensivas reconocidas por su dispositivo en los resultados de búsqueda por voz.
- Mostrar sugerencias: Permite mostrar un término o frase sugerida para la función de búsqueda por voz.

#### > Ajustes de texto para pronunciar

- Escuchar un ejemplo: Escuche un ejemplo de texto leído en voz alta. Instale los datos de voz para utilizar la función Texto para pronunciar.
- Usar siempre mi config.: Permite definir el dispositivo para que utilice siempre la configuración que especificó para las aplicaciones, en lugar de utilizar los ajustes predeterminados.
- **Motor predeterminado**: Permite definir el motor de síntesis de voz para utilizar con el texto hablado.
- Instalar datos de voz: Permite descargar e instalar los datos de voz para utilizar la función Texto para pronunciar.
- Índice de velocidad: Permite seleccionar la velocidad de la función Texto para pronunciar.
- Idioma: Permite seleccionar el idioma de la función Texto para pronunciar.
- Motores: Permite ver los motores de texto para pronunciar descargados de Android Market.

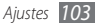

## Accesibilidad

Cambie los ajustes para las funciones de accesibilidad.

- Accesibilidad: Permite activar una aplicación de accesibilidad que haya descargado, tal como Talkback o Kickback, que proporciona respuestas de voz, melodía o vibración.
- **Tecla encen. fin. llamada**: Permite definir el dispositivo para finalizar una llamada al pulsar [**①**].

## Fecha y hora

Acceda a los siguientes ajustes y modifíquelos para controlar cómo se muestran la fecha y la hora en su dispositivo.

- Automática: Permite actualizar la hora automáticamente cuando se desplaza por zonas horarias diferentes.
- Definir fecha: Permite definir la fecha de forma manual.

- Seleccionar zona horaria: Permite definir la zona horaria local.
- Def tiempo: Permite definir la hora de forma manual.
- Usar formato de 24 h: Permite seleccionar el formato de 24 horas para ver la hora.
- Formato de fecha: Permite seleccionar un formato de fecha.

## Acerca del teléfono

Permite acceder a la información sobre el dispositivo, verifique su estado y aprenda a usarlo.

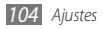

# Solución de problemas

#### Cuando enciende el dispositivo o cuando está usándolo, se le solicita que introduzca uno de los siguientes códigos:

| Código     | Para resolver el problema, intente lo siguiente:                                                                                                    |
|------------|----------------------------------------------------------------------------------------------------|
| Contraseña | Cuando está activada la función de<br>bloqueo de dispositivo, debe introducir<br>la contraseña que definió para el<br>dispositivo.                                                                                                    |
| PIN        | Cuando utiliza el dispositivo por primera<br>vez o cuando se activa la solicitud del PIN,<br>debe introducir el PIN proporcionado<br>con la tarjeta SIM o USIM. Para desactivar<br>esta función, utilice el menú <b>Bloquear</b><br>tarjeta SIM. |

| Código | Para resolver el problema, intente lo siguiente:                                                                                                    |
|--------|----------------------------------------------------------------------------------------------------|
| PUK    | La tarjeta SIM o USIM está bloqueada,<br>generalmente, como resultado de<br>haber escrito el PIN incorrectamente<br>varias veces. Debe introducir el código<br>PUK suministrado por el proveedor de<br>servicios. |
| PIN 2  | Al acceder a un menú que requiere el PIN<br>2, debe introducir el PIN 2 suministrado<br>con la tarjeta SIM o USIM. Para obtener<br>detalles, póngase en contacto con el<br>proveedor de servicios.                |

# El dispositivo muestra el mensaje "Servicio no disponible" o "Error de red"

 Si se encuentra en áreas donde la señal o la recepción son débiles, es posible que pierda la recepción. Desplácese hacia otro lugar y vuelva a intentarlo.  No puede acceder a ciertas opciones sin una suscripción. Para obtener más información, póngase en contacto con su proveedor de servicios.

# La pantalla táctil responde de forma lenta o inadecuada

Si el dispositivo tiene una pantalla táctil que no responde correctamente, intente lo siguiente:

- Retire las cubiertas protectoras de la pantalla táctil.
  Es posible que las cubiertas protectoras eviten que el dispositivo reconozca las entradas, y no se recomienda el uso de estas cubiertas en dispositivos con pantalla táctil.
- Asegúrese de tener las manos limpias y secas al pulsar la pantalla táctil.
- Reinicie el dispositivo para eliminar cualquier error de software temporal.
- Asegúrese de que el software del dispositivo esté actualizado a la versión más reciente.
- Si la pantalla táctil está rayada o dañada, llévela a un centro de servicio técnico de Samsung.

# El dispositivo deja de responder o presenta errores graves

Si el dispositivo deja de responder o queda paralizado, es posible que sea necesario cerrar los programas o restablecer el dispositivo a fin de que vuelva a funcionar. Si el dispositivo está paralizado y no responde, mantenga presionado  $[\mathbb{O}]$  durante 8-10 segundos. El dispositivo se reiniciará automáticamente.

Si el problema persiste, restablezca los datos de fábrica. En la pantalla de inicio, abra la lista de aplicaciones y seleccione Ajustes  $\rightarrow$  Privacidad  $\rightarrow$  Restablecer tatos de fábrica  $\rightarrow$  Restablecer teléfono  $\rightarrow$  Borrar todo.

#### Las llamadas se desconectan

Si se encuentra en áreas donde la señal o la recepción son débiles, es posible que pierda la conexión con la red. Desplácese hacia otro lugar y vuelva a intentarlo.

06 Solución de problemas

#### No se pueden realizar llamadas salientes

- Asegúrese de haber pulsado la tecla de marcación.
- Asegúrese de haber accedido a la red móvil adecuada.
- Asegúrese de no haber definido la restricción de llamadas para el número de teléfono que desea marcar.

#### No se pueden recibir llamadas entrantes

- Asegúrese de que el dispositivo esté encendido.
- Asegúrese de haber accedido a la red móvil adecuada.
- Asegúrese de no haber establecido la restricción de llamadas para el número de teléfono de la llamada entrante.

#### El interlocutor no puede oírlo durante una llamada

- Asegúrese de no estar tapando el micrófono incorporado.
- Asegúrese de mantener el micrófono cerca de la boca.
- Si utiliza auriculares, asegúrese de que estén conectados correctamente.

#### La calidad de sonido es deficiente

- Asegúrese de no estar bloqueando la antena interna del dispositivo.
- Si se encuentra en áreas donde la señal o la recepción son débiles, es posible que pierda la recepción. Desplácese hacia otro lugar y vuelva a intentarlo.

# No se pueden realizar llamadas cuando marca desde los contactos

- Asegúrese de que el número correcto esté almacenado en la lista de contactos.
- Si es necesario, vuelva a introducir y a guardar el número.
- Asegúrese de no haber definido la restricción de llamadas para el número de teléfono del contacto.

# El dispositivo emite un sonido y el icono de batería parpadea

El nivel de batería es bajo. Recargue la batería o reemplácela para poder seguir utilizando el dispositivo.

# La batería no se carga correctamente o el dispositivo se apaga

- Es posible que los terminales de la batería estén sucios. Limpie los contactos de color dorado con un paño limpio y suave y, luego, intente volver a cargar la batería.
- Si la batería ya no se carga completamente, deseche la antigua batería de manera adecuada y reemplácela por una nueva (consulte las normas locales acerca de la forma correcta de desecharla).

#### El dispositivo está caliente al tacto

El dispositivo puede estar caliente al tacto cuando se utilizan aplicaciones del dispositivo durante períodos prolongados o cuando se utilizan aplicaciones que requieren más energía. Esto es normal y no debería afectar la duración o el rendimiento del dispositivo.

# Aparecen mensajes de error cuando inicia la cámara

El dispositivo móvil de Samsung debe tener disponible suficiente memoria y carga de batería para utilizar la aplicación de la cámara. Si recibe mensajes de error al iniciar la cámara, intente lo siguiente:

- Cargue la batería o reemplácela por una que esté completamente cargada.
- Transfiera archivos a un PC o elimínelos del dispositivo para liberar espacio en la memoria.
- Reinicie el dispositivo. Si aún tiene problemas con la aplicación de la cámara después de seguir estas sugerencias, póngase en contacto con un centro de servicio técnico de Samsung.

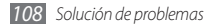
### Aparecen mensajes de error cuando inicia la radio FM

La aplicación de la radio FM de su dispositivo móvil Samsung utiliza el cable de los auriculares como antena. Si no se conectan los auriculares, la radio FM no podrá recibir señales de estaciones de radio. Para escuchar la radio FM, primero asegúrese de que los auriculares estén conectados correctamente. A continuación, busque y guarde las estaciones de radio disponibles.

Si aún no puede escuchar la radio FM después de realizar estos pasos, intente acceder a la estación de radio que desee con otro receptor de radio. Si puede escuchar la estación de radio con otro receptor, es posible que su dispositivo necesite servicio técnico. Póngase en contacto con un centro de servicio técnico de Samsung.

### Aparecen mensajes de error cuando abre archivos de música

Es posible que, por motivos diversos, algunos archivos de música no se reproduzcan en el dispositivo móvil Samsung. Si recibe mensajes de error al abrir archivos de música en el dispositivo, intente lo siguiente:

- Transfiera archivos a un PC o elimínelos del dispositivo para liberar espacio en la memoria.
- Asegúrese de que el archivo de música no esté protegido por un sistema de administración de derechos digitales (DRM). Si el archivo está protegido, asegúrese de tener la licencia o la clave correspondiente para reproducir el archivo.
- Asegúrese de que el dispositivo admita el tipo de archivo.

#### No es posible localizar otro dispositivo Bluetooth

- Asegúrese de que la función inalámbrica Bluetooth esté activada en el dispositivo.
- Asegúrese de que la función inalámbrica Bluetooth esté activada en el dispositivo al que desea conectarse, si es necesario.
- Asegúrese de que ambos dispositivos Bluetooth se encuentren dentro del rango máximo de alcance de Bluetooth (10 metros/30 pies).

Si, una vez seguidas las sugerencias, el problema persiste, póngase en contacto con un centro de servicio técnico de Samsung.

### No se establece una conexión cuando conecta el dispositivo al PC

- Asegúrese de que el cable de datos del PC que utiliza sea compatible con el dispositivo.
- Asegúrese de tener los controladores correspondientes instalados y actualizados en el PC.

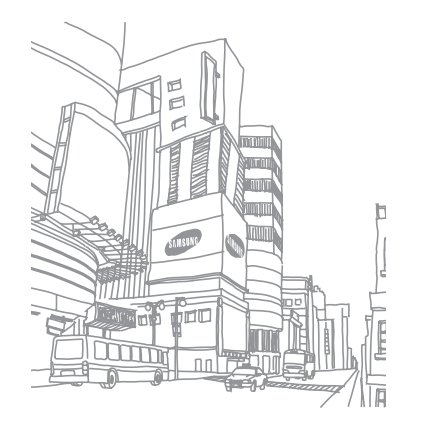

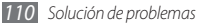

# Precauciones de seguridad

Antes de usar el dispositivo, lea la siguiente información a fin de evitar situaciones que pudieran causar lesiones a usted o a otras personas y daños al dispositivo.

### Advertencia: Evite descargas eléctricas, incendios y explosiones.

No utilice cables de alimentación o conectores dañados ni enchufes sueltos.

No toque el cable de alimentación con las manos mojadas ni tire del cable para desconectar el cargador.

No doble ni dañe el cable de alimentación.

No utilice el dispositivo mientras se está cargando ni lo toque con las manos mojadas.

No cause un cortocircuito en el cargador ni en la batería.

No golpee ni deje caer el cargador o la batería.

No cargue la batería con cargadores que no estén aprobados por el fabricante.

#### No utilice su dispositivo durante una tormenta de rayos.

Su dispositivo podría fallar aumentando su riesgo de recibir una descarga eléctrica.

### No manipule baterías de iones de litio dañadas o que presenten fugas.

Para desechar la batería de iones de litio de la manera más segura, comuníquese con el centro de servicio autorizado más próximo.

### Manipule y deseche las baterías y los cargadores con precaución.

- Use sólo baterías y cargadores aprobados por Samsung especificamente diseñados para el dispositivo. Las baterías y cargadores no compatibles pueden causarle lesiones físicas graves o daños en el dispositivo.
- No arroje las baterías ni los dispositivos al fuego. Siga todas las normas locales para desechar las baterías usadas o los dispositivos.

- No coloque nunca las baterías o el dispositivo sobre aparatos de calentamiento, como hornos, microondas, estufas o radiadores. Las baterías pueden explotar cuando se sobrecalientan.
- Nunca aplaste ni perfore la batería. Evite exponerlas a presiones externas altas, ya que puede producirse un cortocircuito interno y sobrecalentamiento.

#### Evite dañar el dispositivo, las baterías y los cargadores.

- Evite exponer las baterías a temperaturas muy altas o muy bajas.
- Las temperaturas extremas pueden causar deformaciones en el dispositivo y reducir la capacidad de carga y la duración de las baterías.
- Evite que la batería entre en contacto con objetos metálicos, ya que esto puede crear una conexión entre los terminales positivo y negativo de la batería y dañarla de forma permanente o temporal.
- Nunca utilice cargadores ni baterías dañados.

## Precaución: Cuando utilice el dispositivo en áreas restringidas, siga todas las advertencias y normas de seguridad.

#### Apague el dispositivo donde esté prohibido el uso.

Cumpla con todas las normas que restrinjan el uso de un dispositivo móvil dentro de un área en particular.

#### No utilice el dispositivo cerca de otros dispositivos electrónicos.

La mayoría de los dispositivos electrónicos utilizan señales de radiofrecuencia. El dispositivo puede interferir con otros dispositivos electrónicos.

#### No utilice el dispositivo cerca de un marcapasos.

- Si es posible, evite usar el dispositivo a una distancia inferior a 15 cm de un marcapasos, ya que el dispositivo puede interferir con él.
- Si debe utilizarlo, manténgase al menos a 15 cm del marcapasos.
- Para minimizar la posible interferencia con un marcapasos, utilice el dispositivo del lado opuesto del cuerpo respecto de la posición del marcapasos.

#### No utilice el dispositivo en un hospital ni cerca de equipos médicos que puedan sufrir interferencias causadas por radiofrecuencia.

Si usted utiliza equipos médicos, comuníquese con el fabricante para asegurarse de que los equipos estén protegidos de la radiofrecuencia.

### Si utiliza un audífono, comuníquese con el fabricante para obtener información acerca de la interferencia de radio.

Algunos audifonos pueden sufrir interferencias causadas por la radiofrecuencia del dispositivo. Comuníquese con el fabricante para asegurarse de proteger su audifono.

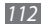

#### Apague el dispositivo en entornos potencialmente explosivos.

- En entornos potencialmente explosivos, apague el dispositivo en lugar de quitarle la batería.
- Respete siempre las normas, las instrucciones y las señales de aviso en entornos potencialmente explosivos.
- No use el dispositivo en puntos de carga de combustible (estaciones de servicio) ni cerca de combustibles o químicos, ni en áreas de demolición.
- No almacene ni lleve líquidos inflamables, gases o materiales explosivos en el mismo compartimiento en el que está el dispositivo, sus piezas o sus accesorios.

#### Apague el dispositivo cuando esté a bordo de un avión.

El uso del dispositivo a bordo de un avión es ilegal. Éste puede interferir con los instrumentos electrónicos de navegación del avión.

#### Los dispositivos electrónicos de un vehículo motorizado pueden funcionar incorrectamente a causa de la radiofrecuencia del dispositivo.

Los dispositivos electrónicos de su automóvil pueden funcionar incorrectamente a causa de la radiofrecuencia del dispositivo. Comuníquese con el fabricante para obtener más información.

## Cumpla con todas las advertencias y normas de seguridad relacionadas con el uso de dispositivos móviles mientras conduce un vehículo.

Mientras conduce, su responsabilidad principal es controlar el vehículo de forma segura. Si la ley lo prohíbe, no utilice el dispositivo móvil mientras conduce. Por su seguridad y la de los demás, emplee su sentido común y recuerde los siguientes consejos:

- Utilice un dispositivo de manos libres.
- Conozca el dispositivo y sus funciones de practicidad, como la marcación rápida y la rellamada. Estas funciones le permiten reducir el tiempo necesario para realizar llamadas con el dispositivo móvil o recibirlas.
- Coloque el dispositivo en un lugar de fácil alcance. Colóquelo en un sitio al que pueda llegar sin tener que quitar la vista del camino. Si recibe una llamada en un momento inapropiado, deje que el buzón de voz conteste por usted.
- Hágale saber a su interlocutor que está conduciendo. Interrumpa las llamadas en situaciones de tráfico denso o en condiciones meteorológicas adversas. La lluvia, el aguanieve, la nieve, el hielo o el tráfico denso pueden ser peligrosos.
- No anote ni busque números de teléfono. Anotar alguna tarea o mirar la agenda lo distrae de su responsabilidad principal que es conducir de forma segura.

- Marque prudentemente y evalúe el tráfico. Realice llamadas cuando no se esté desplazando o antes de incorporarse al tráfico. Intente programar las llamadas cuando el automóvil se encuentre estacionado. Si necesita realizar una llamada, marque sólo unos pocos números, verifique el estado del camino mirando por los retrovisores y siga marcando.
- No mantenga conversaciones estresantes ni emotivas que puedan distraerle. Avise a su interlocutor que está conduciendo y termine las conversaciones que puedan desviar su atención del camino.
- Utilice el dispositivo para pedir ayuda. Marque el número de emergencia local en caso de incendio, accidente de tráfico o emergencia médica.
- Utilice el dispositivo para ayudar a otros en una situación de emergencia. Si presencia un accidente automovilístico, un delito o una emergencia grave en los que haya vidas en peligro, llame al número de emergencia local.
- Siempre que sea necesario, llame al servicio de asistencia en carretera o a un número especial de asistencia en caso de que se produzca una urgencia de menor importancia. Si ve un vehiculo averiado que no presenta peligro, una señal de tráfico estropeada, un accidente de tráfico de poca importancia en el que nadie parece herido o un vehiculo que sabe a ciencia cierta que ha sido robado, llame a los servicios de asistencia en carretera o a cualquier otro número especial de asistencia.

#### Cuidado y uso correctos del dispositivo móvil.

#### Mantenga el dispositivo seco.

- La humedad y los líquidos pueden dañar las piezas del dispositivo o sus circuitos electrónicos.
- Si está húmedo, extraiga la batería sin encender el dispositivo. Séquelo con una toalla y llévelo a un centro de servicios.
- Los líquidos cambiarán el color de la etiqueta que indica el daño causado por el agua dentro del dispositivo. El daño causado por agua en el dispositivo puede anular la garantía del fabricante.

#### No utilice ni guarde el dispositivo en lugares con polvo o sucios.

El polvo puede provocar el funcionamiento incorrecto del dispositivo.

#### No deje el dispositivo en superficies inclinadas.

Si se cae, puede dañarse.

### No guarde el dispositivo en áreas de calor o frío. Utilícelo en temperaturas entre -20 °C y 50 °C.

- Si deja el dispositivo dentro de un vehículo cerrado, es posible que explote ya que la temperatura interna puede alcanzar los 80 °C.
- No exponga el dispositivo a la luz directa del sol durante largos períodos (por ejemplo, sobre el tablero de un automóvil).
- Guarde la batería en lugares con temperaturas de entre 0 °C y 40 °C.

### No guarde el dispositivo con objetos metálicos como monedas, llaves y collares.

- Puede deformarse o presentar un funcionamiento incorrecto.
- Si los terminales de la batería entran en contacto con objetos metálicos, puede producirse un incendio.

#### No guarde el dispositivo cerca de campos magnéticos.

- Es posible que el dispositivo comience a funcionar mal y que se descargue la batería a causa de la exposición a estos.
- Las tarjetas con banda magnética, como tarjetas de crédito, tarjetas de teléfono, libretas de ahorros y pases de embarque, pueden dañarse a causa de los campos magnéticos.
- No utilice estuches o accesorios con cierre magnético ni permita que el dispositivo esté en contacto con campos magnéticos durante períodos prolongados.

#### No guarde el dispositivo en calefactores, microondas, equipamientos de cocina caliente ni contenedores de alta presión, ni cerca de ellos.

- La batería puede presentar fugas.
- El dispositivo puede sobrecalentarse y producir un incendio.

### No permita que el producto se caiga ni lo someta a impactos fuertes.

- Puede dañarse la pantalla.
- Si lo dobla o deforma, el dispositivo puede dañarse y sus piezas pueden funcionar de forma incorrecta.

### No utilice el flash demasiado cerca de los ojos de personas o animales.

Puede producir una pérdida temporaria de la visión o dañar los ojos.

#### Garantice la máxima duración de la batería y el cargador.

- Evite cargar la batería más de una semana, ya que la sobrecarga puede acortar la vida útil.
- Con el tiempo, las baterías sin usar se descargan y es necesario volver a cargarlas para usarlas.
- Desconecte los cargadores de las fuentes de alimentación cuando no estén en uso.
- Utilice las baterías sólo para los fines para los que fueron diseñadas.

### Use sólo baterías, cargadores, accesorios y suministros aprobados por el fabricante.

- Utilizar baterías o cargadores genéricos puede acortar la vida útil del dispositivo o provocar el funcionamiento incorrecto.
- Samsung no se hace responsable de la seguridad del usuario en casos en que se utilicen accesorios o suministros que no estén aprobados por la marca.

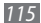

#### No muerda ni chupe el dispositivo ni la batería.

- Esto puede dañar el dispositivo o causar una explosión.
- Cuando sean niños los que utilicen el dispositivo, asegúrese de que lo hagan correctamente.

#### Cuando hable por el dispositivo:

- Manténgalo en posición vertical, tal como lo haría con un teléfono tradicional.
- Hable cerca del micrófono.
- Evite el contacto con la antena interna del dispositivo. Es posible que se reduzca la calidad de la llamada si toca la antena. También puede dar como resultado una mayor transmisión de radiofrecuencia que la necesaria.
- Sostenga el dispositivo en forma relajada, pulse las teclas con suavidad, utilice las funciones especiales que reducen la cantidad de teclas que debe pulsar (por ejemplo, plantillas y texto predictivo) y realice pausas frecuentes.

#### Proteja su audición.

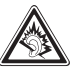

- La exposición excesiva a sonidos fuertes puede ocasionar lesiones auditivas.
- La exposición a sonidos altos mientras conduce puede distraer su atención y provocar un accidente.
- Siempre baje el volumen antes de conectar los auriculares a una fuente de audio y use la configuración de volumen mínimo necesaria para escuchar música o una conversación.

#### Use el dispositivo con precaución mientras camina o se mueve.

Siempre preste atención a los alrededores para evitar provocar lesiones físicas a usted y a los demás.

#### No traslade el dispositivo en los bolsillos posteriores ni alrededor de su cintura.

Puede lesionarse o dañar el dispositivo si se cae.

#### No desarme, modifique ni repare el dispositivo.

- Cualquier cambio o modificación en el dispositivo puede anular la garantía del fabricante. Para recibir asistencia técnica, lleve el dispositivo a un centro de servicios de Samsung.
- No desarme ni perfore la batería, esto puede provocar una explosión o un incendio.

#### No pinte su dispositivo ni le coloque autoadhesivos.

La pintura y los autoadhesivos pueden obstruir las partes móviles y evitar un funcionamiento adecuado. Si usted es alérgico a la pintura o a las partes metálicas del producto, podrá sufrir de picazón, eccema o hinchazón en la piel. Si esto sucede, deje de utilizar el producto y consulte a su médico.

#### Cuando limpie el dispositivo:

- Utilice una toalla o un paño de goma para limpiar el dispositivo o el cargador.
- Limpie los terminales de la batería con algodón o con una toalla.
- No utilice sustancias químicas ni detergentes.

#### No utilice el dispositivo si la pantalla está quebrada o rota.

El vidrio roto puede causar lesiones en las manos y el rostro. Lleve el dispositivo a un centro de servicios de Samsung para hacerlo reparar.

### No lo utilice para ningún fin que no sea aquél para el que se lo diseñó.

### Cuando utilice el dispositivo en público, trate de no molestar a los demás.

#### No permita que los niños usen el dispositivo.

El dispositivo no es un juguete. No permita que los niños jueguen con él, ya que pueden lastimarse y lastimar a otros, dañar el dispositivo o realizar llamadas que aumentarán los gastos de consumo.

#### Instale los dispositivos móviles y el equipo con precaución.

- Asegúrese de que todo dispositivo móvil o equipo relacionado que se instale en su vehículo esté montado de manera segura.
- Evite colocar el dispositivo y los accesorios en el área de despliegue del airbag
  o cerca de él. Los equipos inalámbricos instalados incorrectamente pueden
  provocar lesiones graves cuando los airbags se inflan rápidamente.

### Permita que sólo personal calificado realice el mantenimiento de su dispositivo.

Es posible que se produzcan daños y se anule la garantía del fabricante si permite que personal no calificado realice el mantenimiento del dispositivo.

### Manipule las tarjetas SIM o las tarjetas de memoria con cuidado.

- No extraiga la tarjeta mientras el dispositivo transfiere información o tiene acceso a ella, ya que podría perder datos y dañar la tarjeta o el dispositivo.
- Proteja las tarjetas de descargas fuertes, electricidad estática y ruido eléctrico provenientes de otros dispositivos.
- No toque los contactos o los terminales dorados con los dedos o con objetos metálicos. Si la tarjeta está sucia, límpiela con un paño suave.

#### Asegúrese de tener acceso a los servicios de emergencia.

Es posible que, en algunas áreas o circunstancias, no pueda efectuar llamadas de emergencia. Antes de viajar a zonas remotas o en vias de desarrollo, planifique un método alternativo para comunicarse con el personal de los servicios de emergencia.

### Asegúrese de realizar una copia de seguridad de los datos importantes.

Samsung no se hace responsable de la pérdida de datos.

#### No distribuya material protegido por derechos de autor.

No distribuya material protegido por derechos de autor que usted haya filmado a otros sin el permiso de los propietarios del contenido. Al hacer esto, podría violar las leyes de derechos de autor. El fabricando no será responsable de ningún problema legal provocado por el uso ilegal de material protegido por parte del usuario.

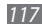

## Información sobre la certificación de la tasa de absorción específica (SAR, Specific Absorption Rate)

El dispositivo cumple con las normas de la Unión Europea (UE) que limitan los niveles de exposición a la energía de radiofrecuencia (RF) que emiten los equipos de radio y telecomunicaciones. Estas normas impiden la venta de dispositivos móviles que superen el nivel de exposición máximo (conocido como tasa de absorción específica o SAR) de 2,0 W/kg.

En las pruebas, el valor máximo de SAR registrado para este modelo fue de 0,961 W/kg. Durante el uso normal, es probable que el valor real de SAR sea mucho menor, puesto que el dispositivo fue diseñado para emitir sólo la energía de RF necesaria para transmitir una señal a la estación base más cercana. Al emitir automáticamente niveles inferiores cada vez que es posible, el dispositivo reduce la exposición general del usuario a la energía de RF.

El comunicado de Declaración de conformidad en la parte posterior de este manual demuestra el cumplimiento del dispositivo con la directiva europea de equipos de terminales de radio y telecomunicaciones (R&ITE). Para obtener más información acerca de la SAR y las normas relacionadas de la UE, visite el sitio web de Samsung.

#### Eliminación correcta de este producto

(Residuos de aparatos eléctricos y electrónicos)

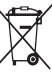

 (Aplicable en la Unión Europea y en países europeos con sistemas de recogida selectiva de residuos)

La presencia de este símbolo en el producto, accesorios o material informativo que lo acompañan, indica que al finalizar su vida útil ni el producto ni sus accesorios electrónicos (como el cargador, cascos, cable USB) deberán eliminarse junto con otros residuos domésticos.

Para evitar los posibles daños al medio ambiente o a la salud humana que representa la eliminación incontrolada de residuos, separe estos productos de otros tipos de residuos y reciclelos correctamente. De esta forma se promueve la reutilización sostenible de recursos materiales.

Los usuarios particulares pueden contactar con el establecimiento donde adquirieron el producto o con las autoridades locales pertinentes para informarse sobre cómo y dónde pueden llevarlo para que sea sometido a un reciclaje ecólógico y seguro.

Los usuarios comerciales pueden contactar con su proveedor y consultar las condiciones del contrato de compra. Este producto y sus accesorios electrónicos no deben eliminarse junto a otros residuos comerciales.

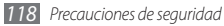

### Eliminación correcta de las baterías de este producto

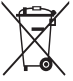

(Aplicable en la Unión Europea y en otros países europeos con sistemas de recogida selectiva de baterías) La presencia de esta marca en las baterías, el manual o el paquete del producto indica que cuando haya finalizado la vida útil de las baterías no deberán eliminarse junto con otros residuos

domésticos. Los símbolos químicos Hg, Cd o Pb, si aparecen, indican que la batería contiene mercurio, cadmio o plomo en niveles superiores a los valores de referencia admitidos por la Directiva 2006/66 de la Unión Europea. Si las baterías no se desechan convenientemente, estas sustancias podrían provocar lesiones personales o dañar el medioambiente.

Para proteger los recursos naturales y promover el reciclaje, separe las baterías de los demás residuos y recíclelas mediante el sistema de recogida gratuito de su localidad.

#### Cláusula de exención de responsabilidad

Parte del contenido y de los servicios a los que se obtiene acceso mediante este dispositivo pertenecen a terceros y están protegidos por derechos de autor, patente, marca registrada y/u otras leyes de propiedad intelectual. Dicho contenido y dichos servicios se proporcionan únicamente para uso personal y no comercial. Es posible que no pueda utilizar el contenido o los servicios de forma que no haya sido autorizada por el propietario de contenido o proveedor de servicios. Sin perjuicio de lo anterior, excepto que sea autorizado expresamente por el propietario de contenido o proveedor de servicios, no puede modificar, copiar, reeditar, cargar, publicar, transmitir, traducir, vender, crear obras derivadas, explotar ni distribuir de ninguna manera ni por ningún medio el contenido o los servicios exhibidos mediante este dispositivo. "EL CONTENIDO Y LOS SERVICIOS DE TERCEROS SE PROPORCIONAN TAL CUAL". SAMSUNG NG GARANTIZA EL COTENIDO NI LOS SERVICIOS PROPORCIONADOS, YA SEA EXPRESAMENTE O IMPLÍCITAMENTE, PARA NINGÚN FIN. SAMSUNG RENUNCIA EXPRESAMENTE A CUALESQUIERA GARANTIÁS IMPLÍCITAS, INCLUVENDO PERO NO LIMITANDO A ELLO, GARANTÍAS DE COMERCIABILIDAD O IDONEIDAD PARA UN FIN EN PARTICULAR, SAMSUNG NO GARANTIZA LA VERACIDAD, VALIDEZ, REPRODUCCIÓN, LEGALIDAD O INTEGRIDAD DE CUALQUIER TIPO DE CONTENIDO O SERVICIO PROPORCIONADO MEDIANTE ESTE DISPOSITIVO Y, BAJO NINGUNA CIRCUNSTANCIA, INCLUYENDO NEGLICENCIA, SAMSUNG SERÁ RESPONSABLE, YA SEA EN TÊRMINOS DE CONTRATO O AGRAVIO, DE CUALQUIER DAÑO DIRECTO, INDIRECTO, INCIDENTAL, ESPECIAL O CONSECUENCIAL, HONORARIOS DE ABOGADOS, GASTOS O CUALQUIER TORO DAÑO QUE DERIVE DE, O EN RELACIÓN CON, CUALQUIER TIPO DE INFORMACIÓN INCLUIDA EN, O COMO RESULTADO DEL USO DE CUALQUIER TIPO DE CONTENIDO O SERVICIO POR USTED O UN TERCERO, AUN SI CONOCE LA POSIBILIDAD DE DICHOS DAÑOS'.

Los servicios de terceros pueden finalizar o interrumpirse en cualquier momento y Samsung no ofrece representación ni garantia respecto de la disponibilidad de contenido o servicio para ningún período de tiempo. El contenido y los servicios son transmitidos por terceros mediante redes e instalaciones de transmisión sobre las cuales Samsung no tiene control. Sin limitar la generalidad de esta cláusula, Samsung renuncia expresamente a cualquier responsabilidad por cualquier interrupción o suspensión de contenido o servicio proporcionado mediante este dispositivo.

Samsung no es responsable de la atención al cliente relacionada con el contenido y los servicios. Cualquier pregunta o solicitud de servicio en relación con el contenido o los servicios deben enviarse directamente a los proveedores de servicios y contenido.

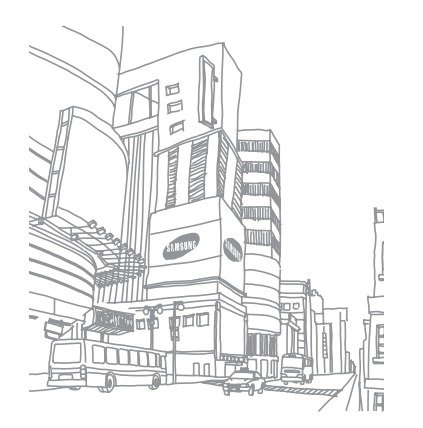

### Indice

administrador de archivos 90 administrador de tareas 91

#### agenda

buscar contactos 65 crear contactos 64 crear grupos 66 crear una tarjeta de contacto 65

#### ajustes

accesibilidad 104 acerca del teléfono 104 ajustes de llamada 94 Almacenamiento del teléfono y de la tarjeta SD 100 aplicaciones 98 buscar 100 conexiones inalámbricas 93 cuentas y sincronización 99 fecha y hora 104 idioma y texto 101 privacidad 100 ubicación y seguridad 97

#### alarmas

crear 89 detener 89

#### batería

cargar 11 instalar 10

#### bloqueo de PIN 29

#### Bluetooth

activar 81 buscar y vincular con otros dispositivos 82 envío de datos 82 recibir datos 82 brillo, pantalla 27 calculadora 90 calendario crear eventos 68 ver eventos 68

#### cámara

capturar vídeos 54 personalizar la cámara 52 personalizar la videocámara 55 tomar fotografías 48

códigos de acceso 105

#### conexiones

Bluetooth 81 PC 85 WLAN 83 conexiones a PC almacenamiento masivo 86 Samsung Kies 85 conexiones a VPN conectar 88 crear 87 contactos buscar 65 copiar 66 crear 64 definir marcación rápida 65 importar 67 correo de voz 41

#### correo electrónico

configurar cuentas 44 enviar 44 ver 45

#### descargas

aplicaciones 33 archivos 34 desembalar 9 desvío de llamadas 39 dispositivo aiustes 93 diseño 17 encendido o apagado 17 iconos indicadores 19 panel de accesos directos 23 personalizar 26 teclas 18 entrada de texto 30 fecha v hora, definir 26

#### fotografías

capturar 48 capturar una serie 51 tomar en disparo por sonrisa 50 tomar por escena 50

#### fotos

tomar panorámica 51 ver 57

#### galería

formatos de archivo 56 reproducir vídeos 57 ver fotos 57 Google Mail 42 Google maps 74 Google Search 77 Google Talk 46

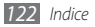

grabadora de voz grabar 70 reproducir 70 idioma 101 internet consulte navegador web latitude 76 llamada en espera 39 llamadas desviar 39 en espera 39 números internacionales 37 realizar 36 rechazar 37 responder 36 utilizar auricular 37 utilizar opciones durante voz 37 ver llamadas perdidas 38

#### mensajes

acceder al correo de voz 41 configurar cuentas de correo electrónico 44 enviar correo electrónico 44 enviar multimedia 40 enviar texto 40

#### mensajes de texto

enviar 40 ver 41

#### mensajes multimedia

enviar 40 ver 41 modo avión 17 modo de número de marcación fija 38 modo silencio 27

#### navegador web

añadir favoritos 73 navegar por páginas web 71

#### notas

crear 69 ver 70 notas de texto 69 noticias y clima 79 pantalla del menú acceso 24 organizar aplicaciones 25 pantalla inactiva añadir elementos 22 añadir paneles 24 pantalla táctil bloquear 22

uso 20

radio FM escuchar 61 guardar emisoras 62 registro de llamadas 39 registro de mensajes 39 reproductor de música añadir archivos 58 crear listas de reproducción 60 reproducir música 58 reproductor de vídeo 57 Samsung Apps 80 Samsung Kies 85 sincronización con cuentas web 35 social hub 47 tarjeta de memoria formatear 15 quitar 15

tarjeta SIM bloguear 29 instalar 10 tarjeta USIM bloguear 29 instalar 10 vídeos capturar 54 reproducir 57 WLAN activar 83 buscar redes y conectarse a ellas 83 YouTube cargar vídeos 79 ver vídeos 78

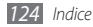

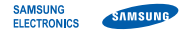

#### Declaración de conformidad (R&TTE)

#### Nosotros, Samsung Electronics

declaramos bajo nuestra responsabilidad que el producto

#### Teléfono móvil GSM WCDMA Wi-Fi : GT-S5570

al cual hace referencia esta declaración, está de acuerdo con los siguientes estándares y/o otras normativas.

| Seguridad | EN 60950-1 : 2006 +A11:2009<br>EN 50332-1 : 2000<br>EN 50332-2 : 2003                                                                                                  |
|-----------|----------------------------------------------------------------------------------------------------|
| SAR       | EN 50360 : 2001<br>EN 62209-1 : 2006                                                                                                    |
| EMC       | EN 301 489-01 V1.8.1 (04-2008)<br>EN 301 489-07 V1.3.1 (11-2005)<br>EN 301 489-17 V2.1.1 (05-2009)<br>EN 301 489-19 V1.2.1 (11-2002)<br>EN 301 489-24 V1.4.1 (09-2007) |
| Radio     | EN 301 511 V9.0.2 (03-2003)<br>EN 300 328 V1.7.1 (10-2006)<br>EN 301 908-1 V4.2.1 (03-2010)<br>EN 301 908-2 V4.2.1 (03-2010)                                           |

Por la presente se declara que [se han realizado todas las pruebas de radio básicas y que] el producto anteriormente mencionado cumple todos los requisitos básicos de la Directiva 1999/5/EC.

El procedimiento de valoración de conformidad mencionado en el Artículo 10 y que se detalla en el Anexo[IV] de la Directiva 1999/5/EC se ha seguido con la participación de las siguientes entidades notificadas:

BABT, Forsyth House, Churchfield Road, Walton-on-Thames, Surrey, KT12 2TD, UK\* Marca de identificación: 0168

## **C€0168**①

La documentación técnica se conserva en:

Samsung Electronics QA Lab.

y se entregará previa solicitud. (Representante en la UE)

> Samsung Electronics Euro QA Lab. Blackbushe Business Park, Saxony Way, Yateley, Hampshire, GU46 6GG, UK\* 2010.12.16 Jo

Joong-Hoon Choi / Lab Manager

(lugar y fecha de emisión) (nombre y firma de la persona autorizada)

\* Esta no es la dirección del Centro de Servicios de Samsung. Para obtener la dirección o el número telefónico del Centro de Servicios de Samsung, consulte la credencial de garantía o comuníquese con el proveedor de su producto. Puede que el contenido de este manual no se ajuste exactamente a su dispositivo en función del software del dispositivo o de su proveedor de servicios.

#### Para instalar Kies (Sincronización PC) KI Kies

- 1. Descargue la última versión de Kies de la página web (www.samsungmobile.com) e instálela en su PC.
- Conecte su dispositivo a su PC usando un cable de datos. Samsung Kies se iniciará automáticamente. Si Samsung Kies no se inicia automáticamente, haga doble clic en el icono de Samsung Kies en su PC. Para más información consulte la ayuda de Kies.

#### Resumen Declaración de Conformidad

SAMSUNG declara, bajo su responsabilidad, que este aparato cumple con lo dispuesto en la Directiva 99/05/CE del Parlamento Europeo y del Consejo de 9 de Marzo de 1999, traspuesta a la legislación española mediante el Real Decreto 1890/2000, de 20 de Noviembre.